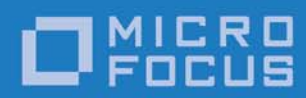

# Orbix 6.3.9

Management User Guide

Micro Focus The Lawn 22-30 Old Bath Road Newbury, Berkshire RG14 1QN UK

http://www.microfocus.com Copyright © Micro Focus 2017. All rights reserved.

MICRO FOCUS, the Micro Focus logo, and Micro Focus product names are trademarks or registered trademarks of Micro Focus Development Limited or its subsidiaries or affiliated companies in the United States, United Kingdom, and other countries. All other marks are the property of their respective owners.

2017-01-13

# Contents

| Preface                | 1  |
|------------------------|----|
| Contacting Micro Focus | .3 |

# Part I Overview

| Introduction to Orbix Management | 7 |
|----------------------------------|---|
| Orbix Management Tools           | 7 |
| Administrator Web Console        |   |
| Orbix Management Service         |   |
| Orbix Configuration Explorer     |   |
| Orbix Configuration Authority    |   |
| Orbix Management Tasks           |   |

# Part II Managing Applications

| Getting Started with the Web Console     |    |
|------------------------------------------|----|
| Before Starting the Web Console          |    |
| Starting the Web Console                 |    |
| Navigating the Web Console               |    |
| Administrator Web Console Icons          | 26 |
| Managing Applications in the Web Console | 29 |
| Monitoring Managed Applications          |    |
| Controlling Managed Servers              |    |
| Managing the ORB Core                    |    |
| Managing Events in the Web Console       |    |
| Starting the Events Console              |    |
| Viewing Events                           |    |
| 5                                        |    |

# Part III Managing Configuration

| Finding Configuration Information                                                                                                   | 45                          |
|----------------------------------------------------------------------------------------------------|-----------------------------|
| Orbix Configuration Authority                                                                                                    |                             |
| Starting the Orbix Configuration Authority                                                                                          |                             |
| Viewing Configuration Information                                                                                                   |                             |
|                                                                                                    |                             |
| Managing Configuration Settings                                                                                                    | 51                          |
| Managing Configuration Settings<br>Orbix Configuration Explorer                                                                     | <b>51</b>                   |
| Managing Configuration Settings<br>Orbix Configuration Explorer<br>Viewing Configuration Settings                                   | <b>51</b><br>51<br>53       |
| Managing Configuration Settings<br>Orbix Configuration Explorer<br>Viewing Configuration Settings<br>Finding Configuration Settings | <b>51</b><br>51<br>53<br>56 |

| Creating Configuration | Settings | 60 |
|------------------------|----------|----|
| Deleting Configuration | Settings | 63 |

| Management Service Configuration              | 65 |
|-----------------------------------------------|----|
| Management Service Configuration              | 65 |
| Configuring the Event Log                     | 66 |
| Configuring Resource Agents                   | 67 |
| Configuring Event Listeners                   | 68 |
| Configuring Event History                     | 69 |
| Configuring Event Filters                     | 70 |
| Configuring Event Processing                  | 71 |
| Configuring the Management Service Web Server | 72 |

# Part IV Integrating the Management Service

| Enterprise Performance Logging  | 75 |
|---------------------------------|----|
| Introduction                    |    |
| Configuring Performance Logging |    |
| Logging Message Formats         | 81 |
| SNMP Integration                | 85 |
| Introduction to SNMP            |    |
| Orbix SNMP Integration          |    |
| Configuring the SNMP Gateway    |    |
| Glossary                        | 93 |
| Index                           | 97 |

# Preface

This guide explains how to use the Orbix management tools, and how to configure the Orbix management service. Orbix management tools enable you to manage component-based distributed enterprise applications. Orbix management tools are integrated with Orbix's Adaptive Runtime Technology (ART). This enables them to provide seamless management for the Orbix product range. They can be used across different platform and programming language environments.

# Audience

This guide is aimed at administrators managing distributed enterprise environments, and developers writing distributed enterprise applications. Administrators do not require detailed knowledge of the technology that is used to create distributed enterprise applications.

# **Related documentation**

The Orbix library includes the following related guides:

- Orbix Management Programmer's Guide
- Orbix Administrator's Guide

# Organization of this guide

This guide is divided into the following parts:

- Part I "Overview", which gives an introduction to the Orbix management tools.
- Part II "Managing Applications", which explains how to use the Administrator Web Console to manage distributed applications.
- Part III "Managing Configuration", which explains how to use the Orbix Configuration Explorer and Orbix Configuration Authority. It also explains the management service configuration settings.
- Part IV "Integrating the Management Service", which explains performance logging, Enterprise Management System integration and SNMP integration.
- Glossary, which explains the terminology used in this book.
- Index.

#### Assumptions

This guide assumes that the reader is familiar with the key concepts of Administrator as described in the Introduction, before proceeding to the other parts. Parts II and III are fully self-contained, and neither assumes familiarity with the other.

#### **Document conventions**

This guide uses the following typographical conventions:

| Constant width | Constant width font represents commands<br>and literal names of items (such as classes,<br>functions, and variables). For example,<br>constant width text might be used for the<br>java it.server command. |
|----------------|----------------------------------------------------------------------------------------------------|
| Italic         | Italic words in normal text represent<br>emphasis and new terms (for example,<br><i>Administrator Web Console</i> ).                                                                                       |
| Code italic    | Italic words or characters in code and<br>commands represent variable values that<br>you must supply; for example:                                                                                         |
|                |                                                                                                    |
| Bold           | Bold font is used to represent menu item selections, for example:                                                                                                    |
|                | To start a selected server, chose <b>Control&gt;Start</b> from the menu bar.                                                                                                    |
|                |                                                                                                    |

This guide may use the following keying conventions:

| ····<br>·<br>· | Horizontal or vertical ellipses in format<br>and syntax descriptions indicate that<br>material has been eliminated to simplify a<br>discussion. |
|----------------|----------------------------------------------------------------------------------------------------|
| []             | Brackets enclose optional items in format and syntax descriptions.                                                                              |
| { }            | Braces enclose a list from which you must<br>choose an item in format and syntax<br>descriptions.                                               |
|                | A vertical bar separates items in a list of choices enclosed in { } (braces) in format and syntax descriptions.                                 |

# **Contacting Micro Focus**

Our Web site gives up-to-date details of contact numbers and addresses.

# Further Information and Product Support

Additional technical information or advice is available from several sources.

The product support pages contain a considerable amount of additional information, such as:

- The *Product Updates* section of the Micro Focus SupportLine Web site, where you can download fixes and documentation updates.
- The *Examples and Utilities* section of the Micro Focus Support-Line Web site, including demos and additional product documentation.

To connect, enter <u>http://www.microfocus.com</u> in your browser to go to the Micro Focus home page, then click *Support*.

#### Note:

Some information may be available only to customers who have maintenance agreements.

If you obtained this product directly from Micro Focus, contact us as described on the Micro Focus Web site,

http://www.microfocus.com. If you obtained the product from another source, such as an authorized distributor, contact them for help first. If they are unable to help, contact us.

Also, visit:

- The Micro Focus Community Web site, where you can browse the Knowledge Base, read articles and blogs, find demonstration programs and examples, and discuss this product with other users and Micro Focus specialists.
- The Micro Focus YouTube channel for videos related to your product.

#### **Information We Need**

However you contact us, please try to include the information below, if you have it. The more information you can give, the better Micro Focus SupportLine can help you. But if you don't know all the answers, or you think some are irrelevant to your problem, please give whatever information you have.

- The name and version number of all products that you think might be causing a problem.
- Your computer make and model.
- Your operating system version number and details of any networking software you are using.
- The amount of memory in your computer.
- The relevant page reference or section in the documentation.

• Your serial number. To find out these numbers, look in the subject line and body of your Electronic Product Delivery Notice email that you received from Micro Focus.

# **Contact information**

Our Web site gives up-to-date details of contact numbers and addresses.

Additional technical information or advice is available from several sources.

The product support pages contain considerable additional information, including the WebSync service, where you can download fixes and documentation updates. To connect, enter http://www.microfocus.com in your browser to go to the Micro Focus home page.

If you are a Micro Focus SupportLine customer, please see your SupportLine Handbook for contact information. You can download it from our Web site or order it in printed form from your sales representative. Support from Micro Focus may be available only to customers who have maintenance agreements.

You may want to check these URLs in particular:

- http://www.microfocus.com/products/corba/orbix/orbix-6.aspx (trial software download and Micro Focus Community files)
- https://supportline.microfocus.com/productdoc.aspx. (documentation updates and PDFs)

To subscribe to Micro Focus electronic newsletters, use the online form at:

http://www.microfocus.com/Resources/Newsletters/infocus/newsletter-subscription.asp

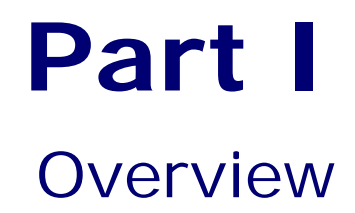

# In this part

This part contains the following chapter:

Introduction to Orbix Management page 7

# Introduction to Orbix Management

The Orbix management tools enable you to manage component-based distributed enterprise applications. This chapter introduces these tools and outlines typical administration tasks.

# **Orbix Management Tools**

The Orbix management tools enable you to manage and configure component-based distributed enterprise applications. They are integrated with Micro Focus's *Adaptive Runtime Technology* (ART). This enables them to provide seamless management of Orbix and any applications developed using it.

Orbix management tools are not aimed solely at any specific technology (for example, CORBA, J2EE, or Web services), but provides a generic management paradigm that enables the application to be managed without the administrator requiring knowledge of the technology used to create that application.

#### Orbix management scope

Orbix management tools enable you to manage and configure Orbix products, and distributed applications that have been developed using these products.

# Assumptions

Orbix management tools do not assume that you are familiar with any of these products. What is required is a basic understanding of distributed applications, regardless of whether they are based on CORBA, J2EE, or Web services. You can use Orbix management tools to manage any Java or C++ system that has been enabled for management.

# Components

Orbix management tools include the following main components:

- "Administrator Web Console"
- "Orbix Management Service"
- "Orbix Configuration Explorer"
- "Orbix Configuration Authority"

This guide explains how to use these tools.

#### **Administrator Web Console**

The *Administrator Web Console* provides a web browser interface to the Orbix management tools. It enables you to manage applications and application events from anywhere, without the need for download or installation. It communicates with the management service using HTTP (Hypertext Transfer Protocol), as illustrated in Figure 1.

# **Orbix Management Service**

The *Orbix management service* is the central point of contact for accessing management information in a *domain*. A domain is an abstract group of managed server processes within a physical location. The management service is accessed by both the Administrator Web Console and by the Orbix Configuration Explorer.

**Note:** Managed applications can be written in C++ or Java. The same management service process (iona\_services.management) can be used by EJB and CORBA (Java and C++) applications.

# **Orbix Configuration Explorer**

The Orbix Configuration Explorer is a Java graphical user interface (GUI) that enables you to manage your configuration settings. It communicates with your Configuration Repository (CFR) or configuration file using IIOP (Internet Inter-ORB Protocol).

# **Orbix Configuration Authority**

The Orbix Configuration Authority provides a web browser interface to descriptive information about all Orbix configuration settings. You can browse and search for information about Orbix configuration variables in your CFR or configuration file.

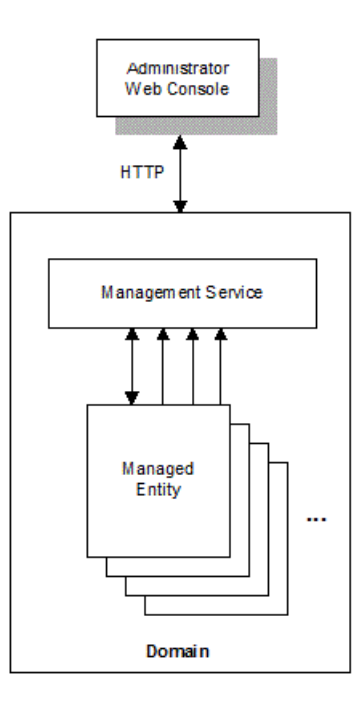

Figure 1: Management Overview

# **Additional features**

Application programmers can add instructions to their code to monitor specific components in their system. This is known as adding management *instrumentation*.

In addition, Orbix also provides support for integration with *Enterprise Management Systems*.

#### Adding management instrumentation

Orbix products provide default instrumentation that publishes core information to the management service for any application built using these products.

However, programmers might also wish to add custom instrumentation to an application to suit their needs. Orbix therefore enables full instrumentation of server code. For information on how to write instrumentation code, see the *Orbix Management Programmer's Guide*.

# Integrating with Enterprise Management Systems

Performance logging plugins enable Orbix to integrate effectively with Enterprise Management Systems (EMS), such as IBM Tivoli<sup>™</sup>, HP OpenView<sup>™</sup>, CA Unicenter<sup>™</sup>, or BMC Patrol<sup>™</sup>.

These systems enable system administrators and production operators to monitor enterprise-critical applications from a single management console. This enables them to quickly recognize the root cause of problems that may occur, and take remedial action. For details of how to configure performance logging, see "Enterprise Performance Logging".

# **Administrator Web Console**

The Administrator Web Console provides a standard web browser interface to explore and manage distributed applications. The Administrator Web Console uses HTML and JavaScript to create a standard explorer view to represent the data.

Figure 2 shows an example Administrator Web Console interface.

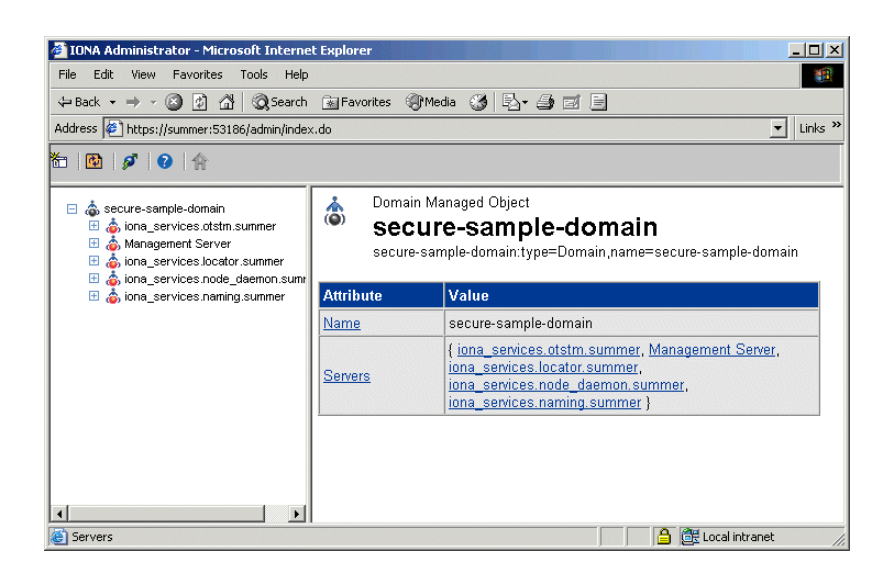

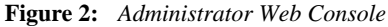

# Multiple applications and domains

You can use one instance of the Administrator Web Console to manage multiple applications in a single domain. You also can use multiple instances of the web console to manage multiple domains from a single machine. This is shown in Figure 3.

# Interaction with the management service

Each Orbix management service makes management data available using a special URL. The management service is the central point of contact for management information in each domain. It publishes information about all managed servers within its domain.

#### Management architecture

Figure 3 gives an overview of the management architecture. Each Administrator Web Console interacts with one management service only. This means that each console can administer the managed servers in one of the two domains only.

Multiple instances of the web console can interact with the same management service through the same HTTP port.

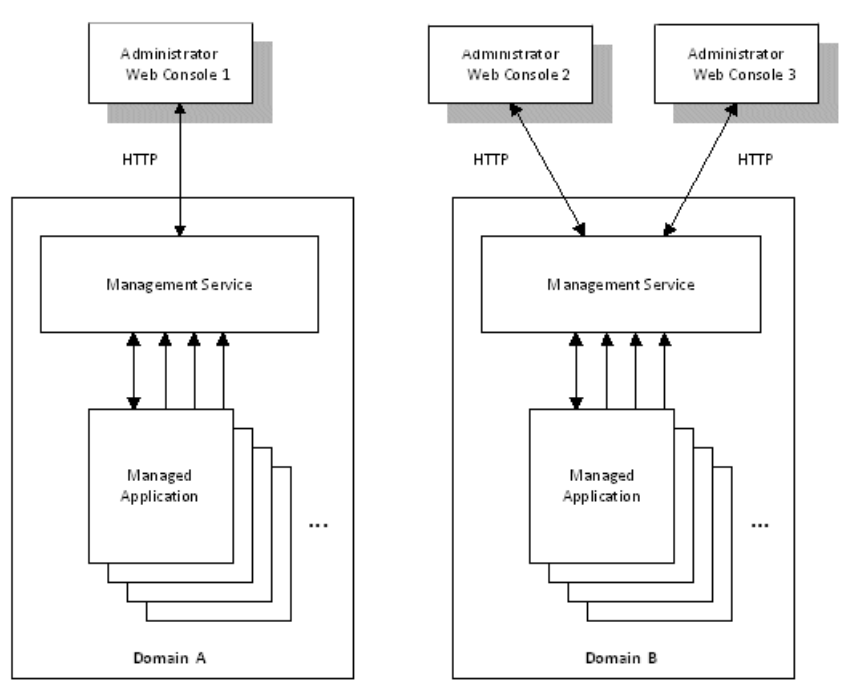

Figure 3: Administrator Architecture

# **Orbix Management Service**

The Orbix management service is the central point of contact for accessing management information in a domain. The management service acts as a buffer between managed applications and management tools.

# **Management information**

The management service maintains key state information, reducing the need to constantly access the managed applications, and thereby improving performance.

The management service stores and publishes information about all managed servers within its domain. It exposes attributes, operations, and events for all managed servers in a domain. The management service also stores information about user roles and passwords for each user in a domain.

**Note:** Each domain can have only one management service.

# **Key features**

Key features provided by the management service are:

- Centralized repository for all management information.
- Centralized collection of event logging information.
- Persistent storage of event log and agent information.
- Load management gateway plugins (for example, an SNMP plugin).
- Capability to terminate server processes.

For more detailed information, see "Management Service Configuration".

# **Orbix Configuration Explorer**

The Orbix Configuration Explorer is an intuitive Java GUI that enables you to view, modify, and search for configuration settings.

In Figure 4, the **Contents** pane on the left shows the configuration scopes and namespaces displayed for a domain named my-domain. The **Details** pane on the right displays the configuration variables and their values. Clicking on a icon on the left displays its associated variables on the right.

| main Edit <u>H</u> elp       |                             |                                                       |          |
|------------------------------|-----------------------------|-------------------------------------------------------|----------|
|                              | •                           |                                                       |          |
| tents                        | Details                     |                                                       |          |
| Domains                      | Name                        | Value                                                 | IDL Type |
| 🗄 🔚 sample-domain            | LOCAL_EVENT_LOG_LOG_FILE    | C:\Orbixdata\var\sample-domain\logs\event_log.log     | string   |
| - PAC_ORB                    | LOCAL_NOTIFY_DB_HOME        | C:\Orbixdata\var\sample-domain\dbs\notify             | string   |
| - IT MamtORB                 | LOCAL_NOTIFY_LOG_DB_HOME    | C:\Orbixdata\var\sample-domain\dbs\notify_log         | string   |
| - Ø IPAC_UTIL                | LOCAL_NOTIFY_LOG_LOG_FILE   | C:\Orbixdata\var\sample-domain\logs\notify_log.log    | string   |
| — 🥏 intfrep_idl_be           | MANAGEMENT_CLASSPATH        | C:\Orbixdata\etc\domains\sample-domain;C:\Orbixdata\  | string   |
| bus pluging                  | IT_LocatorReplicas          | iona_services.locator.NWB-DUNCANH7=corbaloc:iiop:     | sequence |
| - initial references         | LOCAL_EVENT_LOG_DB_HOME     | C:\Orbixdata\var\sample-domain\dbs\event_log          | string   |
| — 🛅 service                  | LOCAL_NOTIFY_LOG_FILE       | C:\Orbixdata\var\sample-domain\logs\notify.log        | string   |
| - in url_protocols           | LOCAL_BASIC_LOG_DB_HOME     | C:\Orbixdata\var\sample-domain\dbs\basic_log          | string   |
| - sinding<br>value factories | orb_plugins                 | local_log_stream,iiop_profile,giop,iiop               | sequence |
| — 🛅 load_balancers           | TRADER_LOG                  | C:\Orbixdata\var\sample-domain\logs\trader.log        | string   |
| - in url_resolvers           | TRADER_DB                   | C:\Orbixdata\var\sample-domain\dbs\trader             | string   |
| — 🔤 policies                 | LOCAL_BASIC_LOG_LOG_FILE    | C:\Orbixdata\var\sample-domain\logs\basic_log.log     | string   |
|                              | admin_plugins               | locator_adm,config_adm,ns_adm,nsog_adm,pssdb_a        | sequence |
|                              | LOCAL_IFR_DB_HOME           | C:\Orbixdata\var\sample-domain\dbs\ifr                | string   |
|                              | LOCAL_EVENT_LOG_FILE        | C:\Orbixdata\var\sample-domain\logs\event.log         | string   |
|                              | admin_parser_name           | admin_parser.tcl                                      | string   |
|                              | IT_NameServiceReplicas      | iona_services.naming.NWB-DUNCANH7=IOR:0100000         | sequence |
|                              | TRADER_CLASSPATH            | C:\PROGRA~1\MICROF~1\Orbix\asp\6.3\lib\trader.jar;C:\ | string   |
|                              | LOCAL NODE DAEMON REFERENCE | IOR:0100000210000049444c3a49545f4e6f6465446           | string   |

Figure 4: Orbix Configuration Explorer

### **Multiple Domains**

You can use a single instance of the Orbix Configuration Explorer to manage configuration of multiple domains, both locally and on remote host machines. The Orbix Configuration Explorer communicates with CFRs in any domains that it can contact. It can also read file-based domains where they are locally visible.

# Orbix Configuration Explorer architecture

Figure 5 shows an Orbix Configuration Explorer architecture. Orbix Configuration Explorer 1 interacts with both a shared CFR-based domain and a local file-based domain, and can therefore manage configuration in either domain. Orbix Configuration Explorer 2 only manages the CFR-based domain.

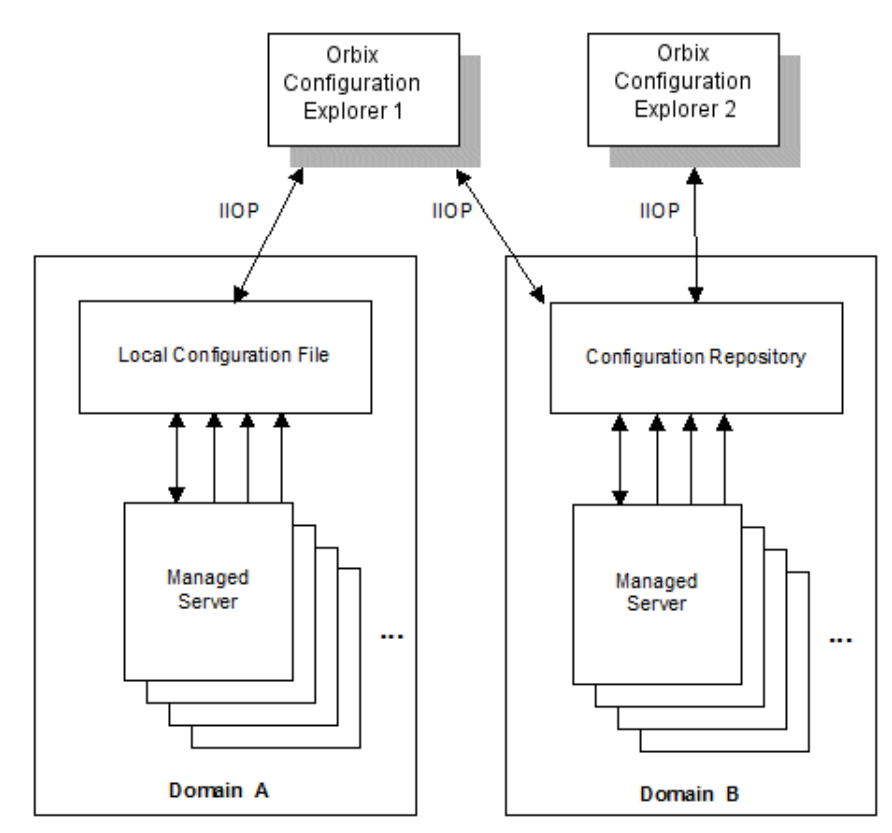

Figure 5: Orbix Configuration Explorer Architecture

# **Orbix Configuration Authority**

The Orbix Configuration Authority displays text descriptions of all Orbix configuration settings. Its web browser interface enables you to navigate to and search for configuration information, as shown in Figure 5.

The navigation tree, on the left of the screen displays a hierarchical list of configuration namespaces and variables. The details pane, on the right, displays information about the configuration variables associated with the selected node on the tree.

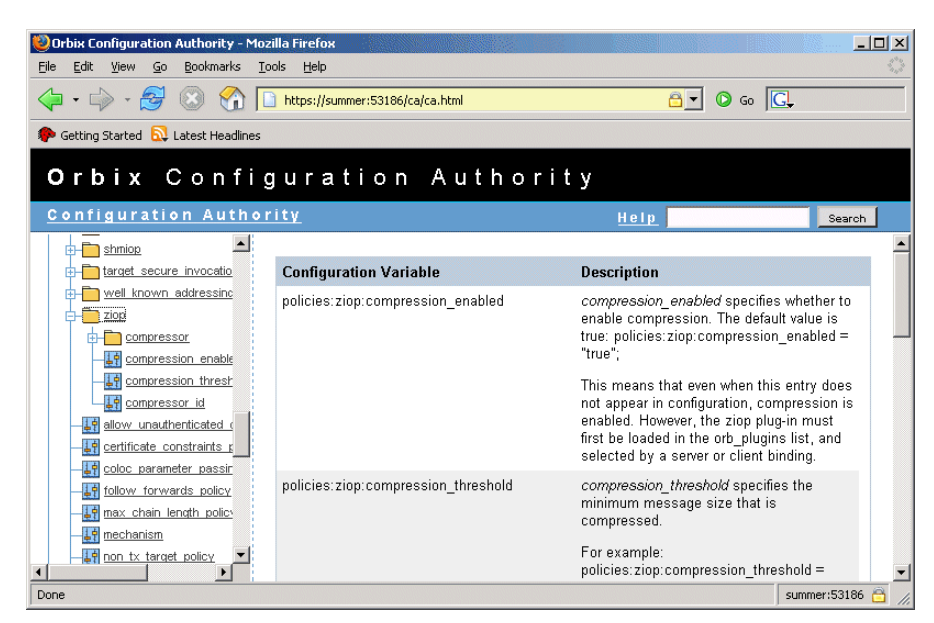

Figure 6: Orbix Configuration Authority

The **Search** box located at the top right of the screen enables you to search for information about configuration variables containing a specified text string.

For more detailed information about the Orbix Configuration Authority, see "Finding Configuration Information".

# **Orbix Management Tasks**

Typical Orbix management tasks that you can perform include:

- "Managing domains".
- "Managing servers".
- "Monitoring events".
- "Managing configuration settings".
- "Getting started"

This section gives a quick overview of these tasks, and shows where you can find further information in this book.

#### Managing domains

Typical domain management tasks include:

- Viewing domains.
- Monitoring domain status (whether it is running or stopped).

"Managing Applications in the Web Console" explains how to manage domains using the Administrator Web Console.

#### **Managing servers**

Typical server management tasks include:

- Viewing servers.
- Monitoring server status (whether it is running or inactive).
- Controlling servers (shutting down, setting attributes, and invoking operations).

"Managing Applications in the Web Console" explains how to manage servers using the Administrator Web Console.

#### **Monitoring events**

Typical event management tasks include:

- Selecting a domain in which to manage events.
- Viewing full details of an event.
- Setting event viewing options. For example, you can set the number of events viewed, set the kind of events viewed.

"Managing Events in the Web Console" explains how to manage events using the Administrator Web Console.

### Managing configuration settings

Typical configuration management tasks include:

- Loading up a domain
- Viewing configuration settings
- Searching your configuration
- Finding text descriptions of configuration variables.

"Finding Configuration Information" explains how to find text descriptions of configuration variables using the Orbix Configuration Authority. "Managing Configuration Settings" explains how to manage configuration settings using the Orbix Configuration Explorer. "Management Service Configuration" explains how to manage configuration settings for the management service.

#### **Getting started**

For details of getting started with the Administrator Web Console, see "Getting Started with the Web Console".

# **Part II** Managing Applications

# In this part

This part contains the following chapters:

| Getting Started with the Web Console     | page 19 |
|------------------------------------------|---------|
| Managing Applications in the Web Console | page 29 |
| Managing Events in the Web Console       | page 39 |

# Getting Started with the Web Console

This chapter explains how to get started with the Administrator Web Console. It describes how to start and navigate through the web console, and how to get help,

The Administrator Web Console is a standard web browser interface that enables you to explore and manage distributed applications. The Administrator Web Console uses HTML to create a standard explorer view to represent the data. For an overview of the Administrator Web Console, see "Introduction to Orbix Management".

# Before Starting the Web Console

This section explains the requirements for starting the web console. Before starting, you should:

- 1. "Check your browser version".
- 2. "Ensure your configuration is correct".
- 3. "Ensure your managed server is running".

#### Check your browser version

The recommended web browsers for use with the web console are:

- Microsoft Internet Explorer 5.5 or later.
- Mozilla Firefox 1.0 or later.
- Google Chrome 1.0 or later.

**Note:** Older versions, or other browsers with similar support for JavaScript, can also be used. However, some visual aids may not be available.

#### Ensure your configuration is correct

When you have successfully installed and configured Orbix, your system is configured to run the Administrator Web Console.

To ensure that your system is configured correctly, type the following command:

install-dir\etc\bin\domain-name\_env

#### Ensure Orbix services are running

Before starting the Administrator Web Console, you must ensure that your Orbix services are running.

To run your Orbix services, use the following command:

install-dir\etc\bin\start\_domain-name\_services

#### Ensure your managed server is running

Administrator enables *runtime* management. This means that any additional instrumented server that you wish to manage (other than the Orbix services) must also be running.

### Starting the Web Console

This section describes how to start the web console from your web browser, and how to log in as an administrator. It includes the following:

- "Starting in a non-secure domain".
- "Starting in a secure domain".
- "Troubleshooting the web console".
- "Logging into a non-secure domain".
- "Logging into a secure domain".

#### Starting in a non-secure domain

To start the Administrator Web Console, type the following URL in the **Address** field of your browser:

http://localhost:53185/admin

You can start the web console by specifying the address of any management service host in your browser. To start the web console, use the following URL:

http://host:port\_number/admin

The variable *host* is the name or IP address of the host that the domain's management service is running. The variable *port\_number* is the port number of the web server configured for this domain. The default port number is 53185.

Example addresses are:

http://localhost:53185/admin http://hamlet.myco.com:53185/admin http://192.165.146.12:53185/admin

#### Starting in a secure domain

To start the Administrator Web Console in a secure (Orbix Security Framework) domain, type the following URL in the **Address** field of your browser:

https://localhost:53186/admin

Accessing the web console over https provides an extra level of security. If you deploy a domain that is either secure or semi-secure, the deployer adds configuration to allow the web console to be accessed over a secure https connection.

#### Troubleshooting the web console

**non-secure domain** The management service requires the following configuration setting:

```
iona_services{
    management{
        policies:well_known_addressing_policy:http:addr_list =
        ["my-host:53185", "localhost:53185"];
        };
};
```

The variable *my*-host refers to your hostname.

secure domain The equivalent setting is as follows:

```
iona_services{
    management {
        policies:well_known_addressing_policy:https:addr_list =
            ["my-host:53186"];
    };
};
```

In this case, you would direct your browser to:

https://my-host:53186

#### The login dialog

When you start up the Administrator Web Console, the **Enter Network Password** dialog appears. This dialog is shown in Figure 7.

| Enter Netv                               | vork Passwor                             | d                  | <u>?</u> × |  |  |  |
|------------------------------------------|------------------------------------------|--------------------|------------|--|--|--|
| <b>?</b> >                               | Please type your user name and password. |                    |            |  |  |  |
| Ø                                        | Site:                                    | localhost          |            |  |  |  |
|                                          | Realm                                    | IONA Administrator |            |  |  |  |
|                                          | <u>U</u> ser Name                        | Administrator      |            |  |  |  |
|                                          | <u>P</u> assword                         | xxxx               |            |  |  |  |
| Save this password in your password list |                                          |                    |            |  |  |  |
|                                          |                                          | OK Can             | cel        |  |  |  |
|                                          |                                          |                    |            |  |  |  |

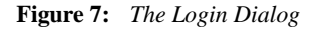

# Logging into a non-secure domain

To log into a domain that does not use the Orbix Security Framework, perform the following steps:

| Step | Action                                             |
|------|----------------------------------------------------|
| 1    | In the <b>User Name</b> field, type Administrator. |
| 2    | In the <b>Password</b> field, type IONA.           |
| 3    | Press the <b>OK</b> button.                        |

Note: The User Name and Password are case sensitive.

# Logging into a secure domain

When logging into an Orbix Security Framework domain, the user name and password are authenticated against the Orbix Security Framework server. If this server is installed to use the default file system provider, perform the following steps:

| Step | Action                                                                                    |
|------|-------------------------------------------------------------------------------------------|
| 1    | In the User Name field, type:                                                             |
|      | Administrator (for domains created with Orbix 6.3 Service Pack 1 or more recent releases) |
|      | or                                                                                        |
|      | IONAAdmin (for existing, pre-Service Pack 1 domains)                                      |
| 2    | In the <b>Password</b> field, type:                                                       |
|      | IONA (for domains created with Orbix 6.3 Service Pack 1 or more recent releases)          |
|      | or                                                                                        |
|      | admin (for existing, pre-Service Pack 1 domains)                                          |
| 3    | Press the <b>OK</b> button.                                                               |

Note: The User Name and Password are case sensitive.

#### The Administrator Web Console

When you have logged in, the Administrator Web Console appears in a browser window, as shown in Figure 8.

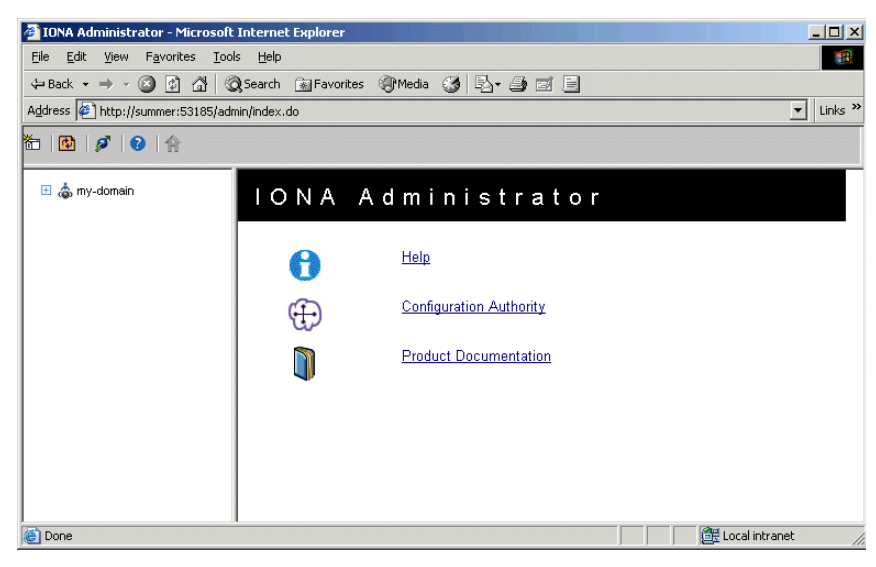

Figure 8: Administrator Web Console

# Navigating the Web Console

Navigating through the Administrator Web Console is straightforward. The main components of the console are:

- Navigation tree.
- Details pane.
- Toolbar icons.

This section describes how to use these components to navigate through the system.

#### The navigation tree

The navigation tree on the left of the console is the starting point for exploring distributed applications. It enables you to navigate to the managed servers that you require.

In Figure 9, the navigation tree displays some managed services.

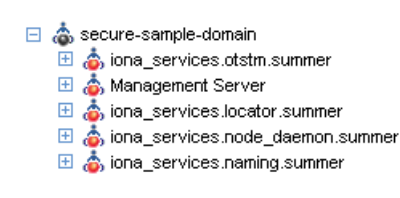

Figure 9: The Navigation Tree

#### Tree nodes

Clicking on any node in the navigation tree causes the contents of the node to be displayed in the details pane on the right of the console. Nodes that use the following icon represent *information types*:

ቆ

Figure 10: Information Type Icon

Information type nodes do not represent manageable objects themselves but indicate the type of the managed objects that they contain. For example, a domain contains a node labeled Servers, and everything contained in this node is a server. A server is defined as a replicated set of processes. For example, under the Servers node is a server instance called web\_services.container. This contains a Processes node, which indicates the set of processes that make up this server. This node contains the actual instances of processes within this server, in this case there is only one.

#### Viewing tree node details

The details pane on the right of the console window shows the details of the selected tree node. Figure 11 shows details for the naming service.

| Server Managed Object<br>iona_services.naming.summer<br>secure-sample-<br>domain:type=Server,name=iona_services.naming.summer,Domain=secure-<br>sample-domain |                                 |  |  |
|----------------------------------------------------------------------------------------------------|---------------------------------|--|--|
| Attribute                                                                                                    | Value                           |  |  |
| Name                                                                                                    | iona_services.naming.summer     |  |  |
| <u>Domain</u>                                                                                                    | secure-sample-domain            |  |  |
| <u>ActiveProcesses</u>                                                                                                    | { iona_services.naming.summer } |  |  |
| State                                                                                                    | Running                         |  |  |

Figure 11: The Details Pane

#### Viewing the contents of selected nodes

To view the contents of the selected tree node, simply click the node in the navigation tree. This displays the contents in the details pane on the right. As long as there are child nodes in the tree, this display shows a list of the contained child nodes.

#### Viewing attributes of managed servers

To drill down further into a managed server, click any of the hyperlinks in the **Value** column in the details pane. The hyperlinks in the **Attribute** column show detailed information about the attribute. Figure 12 shows the information displayed for a ActiveProcesses attribute.

| Microsoft Internet Explorer |                                                                                                    |
|-----------------------------|----------------------------------------------------------------------------------------------------|
| ⚠                           | Attribute Description: List of Active Processes associated with this Server Attribute Type: java.util.List |
|                             | [ОК]                                                                                                    |

Figure 12: Viewing Attributes of Managed Servers

#### Refreshing the details pane

To perform a forced refresh on the details pane, use the **Refresh** button on the toolbar, as shown in Figure 13:

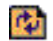

Figure 13: Refresh Button

**Note:** Performing a forced refresh overrides any browser caching. Browser caching should always be disabled when using the Administrator Web Console.

#### Launching a new window

To launch another instance of the web console, click the **New Window** button, as shown in Figure 14:

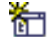

Figure 14: New Window Button

Launching another instance of the web console is very useful when you want to display multiple managed servers simultaneously.

# **Administrator Web Console Icons**

This section explains the icons used in the Administrator Web Console:

- "Toolbar icons".
- "Managed server icons".

# **Toolbar icons**

The icons used in the web console toolbar are:

| Icon     | Description                                                                                                    |
|----------|----------------------------------------------------------------------------------------------------|
|          | New Window                                                                                                    |
| <b>*</b> | Opens a new browser window that<br>runs the Administrator Web Console<br>independently from the current<br>window. |
|          | Refresh                                                                                                    |
| ¢        | Performs a refresh on the <b>Details</b><br><b>Pane</b> . This refresh overrides caching.                          |
|          | Backward                                                                                                    |
| +        | Brings you to the previously viewed page.                                                                          |
|          | Forward                                                                                                    |
| ⇒        | Reverses a Backward move.                                                                                          |
|          | Events Console                                                                                                    |
| ø        | Displays the <b>Events Console</b> in a separate window.                                                           |
|          | Quick Overview Help                                                                                                |
| 0        | Displays the quick help in the Details pane.                                                                       |

#### Managed server icons

The managed server icons are shown in Table 2:

**Table 2:**Managed Server Icons (Sheet 1 of 2)

| Icon | Description                  |
|------|------------------------------|
|      | Orbix managed server object. |
| ٦    |                              |

 Table 2:
 Managed Server Icons (Sheet 2 of 2)

| Icon               | Description                                              |
|--------------------|----------------------------------------------------------|
|                    | Information type (for example,<br>Servers or Processes). |
| ۵                  | Orbix managed server process.                            |
| <b>\$</b>          | Orbix ORB (Object Request Broker).                       |
| õ                  | Orbix POA (Portable Object Adapter).                     |
| \$                 | Container.                                               |
| ē                  | EJB module.                                              |
| <b>S</b>           | Stateless or stateful session bean.                      |
| 6                  | Container or bean managed entity bean.                   |
| ä                  | Web module.                                              |
| 遊                  | Servlet.                                                 |
| 6                  | Data source.                                             |
| <b>,</b> 🖲         | Resource.                                                |
| ▶ <mark>a</mark> ∢ | Namespace.                                               |

# Managing Applications in the Web Console

This chapter explains how to use the Administrator Web Console to monitor and control applications in a domain.

The Administrator Web Console displays the manageable components of distributed applications in a single domain. You can use the Administrator Web Console to manage servers within a domain.

# **Monitoring Managed Applications**

This section explains the key concepts and shows how to monitor managed applications in a domain. It includes the following:

- "Domains".
- "Managed servers and processes".
- "Management instrumentation".
- "Enabling default instrumentation".
- "MBeans".
- "Viewing managed servers".
- "Attributes of managed servers".
- "Drilling into a managed server".
- "Monitoring status".

# Domains

A *domain* is an abstract grouping of components of a distributed application. Typically a domain describes all the components that run on hosts within the same physical location, whether this is the same LAN, the same building, the same town, or the same country.

A domain can contain any number of managed servers. A managed server can be an instance of an EJB application server, or any other registered process.

**Note:** A domain is equivalent to an Orbix configuration domain.

#### Managed servers and processes

A *managed server* is a set of replicated managed processes. A managed process is a physical process which contains an ORB and which has loaded the management plugin. The managed server can be an EJB application server, CORBA server, or any other instrumented server that can be managed by Administrator. A domain can contain any number and any types of managed servers.

#### **Management instrumentation**

A server process becomes a managed server when it contains core management *instrumentation*. This consists of instructions in the server code that enables management of specific server components.

Developers should see the *Orbix Management Programmer's Guide* for details of how to add custom management instrumentation to a server application.

#### **Enabling default instrumentation**

By enabling the default management instrumentation on your server, you can display server information in the Administrator Web Console, without adding any custom instrumentation code.

To enable the default instrumentation for your server, set the following configuration variables:

```
plugins:orb:is_managed = true;
plugins:it mgmt:managed server id:name = your server name;
```

Set *your\_server\_name* to the server name that you want to appear in the Administrator Web Console.

#### **MBeans**

An *MBean* is a term used by Java Management eXtensions (JMX) to describe a generic manageable object, a *managed bean*. MBeans are identified by a unique name and can have a number of manageable attributes and operations. All managed entities within a domain are represented by JMX MBeans.

The *Process MBean* is the starting point for navigation through a sever in the Administrator Web Console

(iona\_services.otstm.summer in Figure 15). It is the first-level MBean that is exposed for management of an application.

#### Viewing managed servers

You always start monitoring a managed server by selecting it from the navigation tree. Figure 15 shows the initial display for an Object Transaction Service (OTS) managed service.

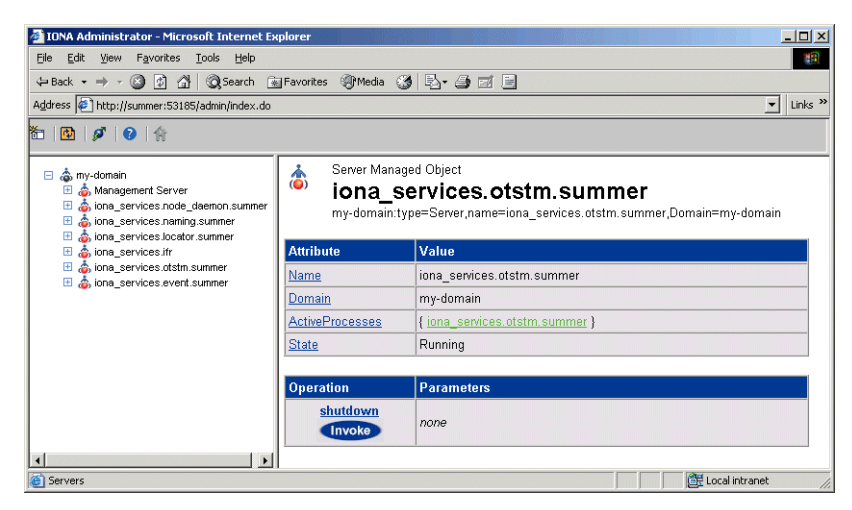

Figure 15: Viewing a Managed Server in the Web Console

# Attributes of managed servers

The details pane on the right of the screen shows the attributes of the managed entity represented by the Process MBean. The grey background of the attribute value cells indicate that all attributes are read-only.

A white text box or a drop down list for the attribute value indicates that an attributed can be modified. For more information, see "Setting attributes" on page 32.

# Drilling into a managed server

Attribute values that are represented by a hyperlink indicate a reference to other managed entities. For example, Figure 15, shows a reference to the iona\_services.otstm active process).

Click an icon or hyperlink to open the referenced managed entity. This is also known as *drilling into a managed server*. When you drill into a managed server, each managed entity shows its attributes, and the navigation tree is populated. Figure 16 on page 33 shows the results of drilling into the managed server down to its managed EventLog).

# **Monitoring status**

You can use the Administrator Web Console to monitor and control the status of managed servers and domains (for example, to monitor whether a server is active or inactive). Monitoring status other than status attributes exposed by MBeans is not currently supported by the Administrator Web Console.

# **Controlling Managed Servers**

Controlling a managed server means the ability modify its attributes, and invoke operations on it. This section includes the following:

- "Managed server attributes"
- "Setting attributes"
- "Example server attributes"
- "Managed server operations"
- "Example operations"
- "Invoking operations"
- "Shutting down servers"

#### Managed server attributes

You can set attributes in the details pane of the currently displayed managed entity. A text box for the attribute value or a drop-down list indicates that an attribute can be modified. You can get more information on the attribute by clicking on the attribute name in the **Attribute** column.

#### **Setting attributes**

To set an attribute, perform the following steps:

| Step | Action                                                                                                    |
|------|----------------------------------------------------------------------------------------------------|
| 1    | Select the value field on the right hand side of the details pane (for example, the <b>Filters</b> field in Figure 16).               |
| 2    | Enter the new value in the text field. Alternatively, for drop-down lists, click the arrow to select one of the values from the list. |
| 3    | Click the <b>Set</b> button to apply your changes. You can make changes to multiple attribute values before applying them.            |

To revert back to the currently active values, click the **Reset** button.
#### **Example server attributes**

Figure 16 shows some example attributes for a managed **EventLog**.

| ⇔Back • → • ② 🗿 🚮 🔘 Search 💿                   | Favorites 🎯 Media 🎯 💂                                   | - 5 2 5                                                                                   |
|------------------------------------------------|---------------------------------------------------------|-------------------------------------------------------------------------------------------|
| Address 餐 http://summer:53185/admin/index.do   |                                                         | Link                                                                                      |
| 1 🔯 🖉 😵 😭                                      |                                                         |                                                                                           |
|                                                | event log managed er<br>EventLog<br>DefaultDomain:type= | ntity<br>EventLog,orb=iona_services.otstm.name=EventLog,cascaded=iona_services.otstm.sumr |
| E 💩 iona_services.iocator.soninier             | Attribute                                               | Value                                                                                     |
| a biological services.otstm.summer             | DefaultFilterConfigured                                 | false                                                                                     |
| a Encina Transaction Manager                   | DefaultFilters                                          | ["*=WARNJERRORJFATAL"]                                                                    |
| Kiona_services.otstm<br>Workqueue_0            | <u>Filters</u>                                          | ["IT_OTS_SRV=*"]                                                                          |
| 🚡 EventLog –<br>E 💩 iona_services.event.summer |                                                         | Set Reset                                                                                 |
|                                                | Operation                                               | Parameters                                                                                |
|                                                | viewLog<br>Invoke                                       | none                                                                                      |
| 4                                              |                                                         |                                                                                           |

Figure 16: Setting Attributes in the Web Console

#### Managed server operations

Managed servers can expose one or more operations to the management system. You can then invoke these operations from the console. Operations are represented in the details pane by the following:

- Operation name.
- Invoke button.
- Input parameter types.
- Return parameter type.

#### **Example operations**

Figure 17 shows an example operation for the **Encina Transaction Manager**. The **Dump** operation takes a transaction log filename as input and returns the contents of the file.

| Operation      | Parameters                                           |                    |
|----------------|------------------------------------------------------|--------------------|
| Dump<br>Invoke | File<br><u>Overwrite</u> false ▼ : java.lang.Boolean | : java.lang.String |

Figure 17: Example Operation in the Web Console

# **Invoking operations**

To invoke an operation, perform the following steps:

| Step | Action                                                                                                    |
|------|----------------------------------------------------------------------------------------------------|
| 1    | If the operation takes parameters, type your<br>chosen parameters in the <b>Parameters</b> text box in<br>the details pane. Operations can take a single<br>parameter, multiple, or no parameters. |
| 2    | Click the <b>Invoke</b> button in the details pane.<br>Figure 18 shows the dialog displayed for the<br><b>Update</b> operation.                                                                    |

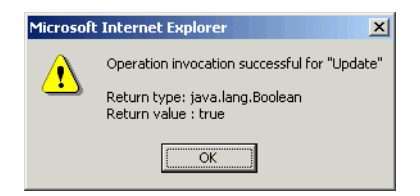

Figure 18: Invoking an Operation

#### Shutting down servers

You can shut down any managed server in the console by performing the following steps:

| Step | Action                                                                                                    |
|------|----------------------------------------------------------------------------------------------------|
| 1    | In the Administrator navigation tree, select the server that you wish to shut down. In Figure 18, this is the OTS transaction service. |
| 2    | In the details pane, click the <b>Invoke</b> button for the <b>shutdown</b> operation, as shown in Figure 18.                          |

This shuts down the server, and it will no longer be displayed in the **Administrator Web Console**.

🚰 IONA Administrator - Microsoft Internet Explorer Eile Edit View Favorites Tools Help 😓 Back 🔹 🤿 🖉 🖉 🖓 🞯 Search 📾 Favorites 🎯 Media 🍏 🖏 🚽 🎒 🗹 📄 Address 🙋 http://summer:53185/admin/index.do ▼ Links » 🋅 🔯 💋 🏤 Server Managed Object Server Managed Object iona\_services.otstm.summer my-domain:type=Server,name=iona\_services.otstm.summer,Domain=my-domain Attribute a iona services.otstm.summer iona services.otstm.summer Name 🗄 👌 iona\_services.event.summer my-domain Domain { iona\_services.otstm.summer } <u>ActiveProcesses</u> Running State Parameters none Invoke F Cocal intranet Server:

Figure 19: Shutdown Operation

# Managing the ORB Core

For many managed servers, you can view their managed ORBs in the navigation tree of the Administrator Web Console. This section explains how to manage various ORB core information. It includes the following:

- "Monitoring the server load"
- "Server load attributes"
- "Sampling throughput between invocations"
- "Managing server logging"
- "Viewing an event log"
- "Modifying logging filters"

#### Monitoring the server load

It is important for administrators to know what kind of load key services are under. There are many possible ways of estimating the load on a server, but two key indicators are:

- the number of threads used by the ORB's automatic work queues.
- the request throughput of the ORB.

You can view this information by clicking on the ORB MBean below the managed process in the navigation tree, as shown in Figure 20.

#### Server load attributes

The attributes displayed for the server load include the following:

**Number of threads.** You can view the number of threads that the ORB is currently using in all of its automatic work queues using the TotalNumberOfThreadsInUse attribute. This gives an instantaneous snapshot of the number of threads in use.

**Thread pool size.** Thread pools grow to meet demand and then shrink as demand for threads reduces. The TotalThreadPoolSize attribute is therefore a reflection of recent demands on the thread pool.

**Thread queue length.** The TotalQueueLength is an indication of the number of items waiting to be serviced by a thread.

**Request throughput.** The IncomingRequests attribute shows the number of requests initiated on the ORB. The OutgoingRequests shows number of requests initiated by the ORB. Refreshing the display enables you to monitor differences in these values, however, it can be difficult to estimate what this means in throughput terms.

| 🚰 IONA Administrator - Microsoft Internet Ex                                                                                                    | plorer                                             |                                                                                                    |
|----------------------------------------------------------------------------------------------------|----------------------------------------------------|----------------------------------------------------------------------------------------------------|
| Eile Edit View Favorites Tools Help                                                                                                    |                                                    | U.S.                                                                                                    |
| 🗢 Back 🔹 🔿 🖌 🙆 🛃 🥘 Search 😨                                                                                                    | Favorites 🎯 Media 🎯 🖏 -                            | 4 ei E                                                                                                    |
| Address Address Addres |                                                    | ▼ Links ≫                                                                                                 |
| 🋅   🙆   🖋   😧   🏤                                                                                                    |                                                    |                                                                                                    |
|                                                                                                    | C++ ORB<br>iona_services<br>DefaultDomain:type=ORE | S. naming<br>_name=iona_services.naming.cascaded=iona_services.naming.summer<br>_                         |
| a NameService                                                                                                    | Attribute                                          | Value                                                                                                    |
| K iona_services.naming     Å iona_services.locator.summer                                                                                                    | ORBName                                            | iona_services.naming                                                                                      |
| E 🍐 iona_services.ifr                                                                                                    | ORBId                                              | iona_services.naming                                                                                      |
| <ul> <li></li></ul>                                                                                                    | Plugins                                            | { it_mgmt, local_log_stream, codeset, iiop_profile, giop,<br>ots, atli2_ip, iiop, poa, pss_db, ots_lite } |
|                                                                                                    | TotalNumberofAutomaticWork                         | Queues 2                                                                                                  |
|                                                                                                    | TotalThreadPoolSize                                | 6                                                                                                    |
|                                                                                                    | TotalNumberofThreadsInUse                          | 5                                                                                                    |
|                                                                                                    | TotalQueueLength                                   | 0                                                                                                    |
|                                                                                                    | OutgoingRequests                                   | 33                                                                                                    |
|                                                                                                    | IncomingRequests                                   | 33                                                                                                    |
|                                                                                                    | SamplingInterval                                   | 0                                                                                                    |
|                                                                                                    | IncomingRequestThroughput                          | 0                                                                                                    |
|                                                                                                    | SamplePeriodBegan                                  | Thu, 16 Dec 2004 11:31:33.1280000                                                                         |
|                                                                                                    | SamplePeriodEnded                                  | Thu, 16 Dec 2004 11:31:33.1280000                                                                         |
|                                                                                                    |                                                    |                                                                                                    |
|                                                                                                    | Operation Para                                     | meters                                                                                                    |
|                                                                                                    | Invoke none                                        |                                                                                                    |
|                                                                                                    |                                                    | Local intranet                                                                                            |

Figure 20: Server Load Details

# Sampling throughput between invocations

You can use the **Update** operation to sample the throughput between subsequent invocations. For example, click **Update**, wait for a few seconds, and click **Update** again. The IncomingRequestThroughput parameter will indicate the rate of requests per second processed in the interval between the two calls (rounded to the nearest whole number).

The SamplingInterval attribute records the length of the sampling period in milliseconds; while the SamplePeriodBegan and SamplePeriodEnded attributes indicate respectively when the sample period began and ended.

# Managing server logging

For Java and C++ servers, the ORB's event log is instrumented. The **EventLog** MBean is displayed in the navigation tree as a child of the ORB MBean, as shown in Figure 21. This enables you to perform the following tasks:

- View the event log.
- Modify the logging filters.

| 2 IONA Administrator - Microsoft Internet Ex-<br>Elle Edit View Favorites Iools Help<br>→ Back + → - ③ ③ ① △ ○ Search ④<br>Address ● http://summer:53185/admin/index.do                                                                                                    | plorer<br>]Favorites 《⑦Media ③                   |                                                                                           |
|----------------------------------------------------------------------------------------------------|--------------------------------------------------|-------------------------------------------------------------------------------------------|
| to   🖸   🖋   😧   🏤                                                                                                    |                                                  | <u> </u>                                                                                  |
| <ul> <li> <sup>1</sup>/<sub>4</sub> my-domain         <sup>1</sup>/<sub>4</sub> Management Server         <sup>1</sup>/<sub>4</sub> iona_services noning.summer         <sup>1</sup>/<sub>4</sub> iona_services naming.summer         <sup>1</sup>/<sub>4</sub> iona_services naming.summer         <sup>1</sup>/<sub>4</sub> iona_services naming.summer         <sup>1</sup>/<sub>4</sub> iona_services naming.summer         <sup>1</sup>/<sub>4</sub> iona_services naming.summer         <sup>1</sup>/<sub>4</sub> iona_services naming.summer         <sup>1</sup>/<sub>4</sub> iona_services naming.summer         <sup>1</sup>/<sub>4</sub> <sup>1</sup>/<sub>4</sub></li></ul> | event log managed e EventLog DefaultDomain:type= | ntity<br>EventLog,orb=iona_services.otstm.name=EventLog,cascaded=iona_services.otstm.sumn |
| with the services locator summer     with the services locator summer                                                                                                    | Attribute                                        | Value                                                                                     |
| iona_services.otstm.summer                                                                                                    | DefaultFilterConfigured                          | false                                                                                     |
| Encina Transaction Manager                                                                                                    | DefaultFilters                                   | ["*=WARNIERRORIFATAL"]                                                                    |
| Kiona_services.otstm<br>Workqueue_0                                                                                                    | Filters                                          | ["IT_OTS_SRV=*"]                                                                          |
| a EventLog                                                                                                    |                                                  | Set Resot                                                                                 |
|                                                                                                    | Operation                                        | Parameters                                                                                |
|                                                                                                    | viewLog<br>Invoke                                | none                                                                                      |
| <                                                                                                    |                                                  |                                                                                           |
| EventLog                                                                                                    |                                                  | 🛛 🕅 🕅 Local intranet                                                                      |

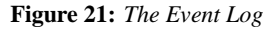

#### Viewing an event log

To view the event log for a Java or C++ server, perform the following steps:

- 1. In the navigation tree, click the **EventLog** MBean.
- 2. In the details view, click the **viewLog** operation. This displays recent logging events for this ORB. Figure 21 shows a naming service log.

3. Click **<Prev** and **Next>** to navigate the log. Clicking next will bring up more recent events). Clicking on **Back to Details** returns you to the main details page for that event log.

| ile gait yew Pavornes Loois Heip<br>⊨ Back • → → ② ② ③ ① ③ ③ ③ ④<br>gdress @ http://summer:53185/admin/index.dc                                                                                                    | 🖥 Favorites 🛞 Media 🧭                | 8- <i>3</i> 7 8 |             | <b>_</b>                                                    |
|----------------------------------------------------------------------------------------------------|--------------------------------------|-----------------|-------------|-------------------------------------------------------------|
|                                                                                                    |                                      | Log             | View        | /er<br>Back to Details < Prev Next.                         |
| iona_services.naming.summer                                                                                                    | Date-Time                            | Subsystem       | Event       | Message                                                     |
| Kona_services naming     Anormal Anormal | Thu, 16 Dec 2004<br>11:31:33.0000000 | IT_PSS_DB:68    | Information | Replication enabled for DB env<br>it_naming_store           |
|                                                                                                    | Thu, 16 Dec 2004<br>11:31:33.0000000 | IT_PSS_DB:89    | Information | Starting recovery of env it_naming_store                    |
|                                                                                                    | Thu, 16 Dec 2004<br>11:31:33.0000000 | IT_PSS_DB:39    | Information | Opened env it_naming_store                                  |
|                                                                                                    | Thu, 16 Dec 2004<br>11:31:33.0000000 | IT_PSS_DB:91    | Information | Master for DB env it_naming_store started                   |
|                                                                                                    | Thu, 16 Dec 2004<br>11:46:33.0000000 | IT_PSS_DB:31    | Information | checkpoint on env it_naming_store<br>completed successfully |
|                                                                                                    | Thu, 16 Dec 2004<br>12:01:33.0000000 | IT_PSS_DB:31    | Information | checkpoint on env it_naming_store<br>completed successfully |
|                                                                                                    | Thu, 16 Dec 2004                     | IT_PSS_DB:31    | Information | checkpoint on env it_naming_store                           |

Figure 22: The Event Log Viewer

# **Modifying logging filters**

You can change your event log filters dynamically by setting the **Filters** attribute. This applies to both Java and C++ servers. This will have no effect at all if you enter an illegal value. The value must be a list of strings, for example:

["IT ClassLoading=\*", "IT IIOP TLS=WARN+ERROR+FATAL"]

This capability is very useful if your server behaves unexpectedly and you need to turn up the provided level of logging without restarting the server.

# Managing Events in the Web Console

This chapter explains how to use the Administrator Web Console to monitor events. It explains how to start its Events Console, and view events for a domain.

The Administrator Web Console's **Events Console** enables you to view events generated by managed servers. The events console shows an up-to-date list of events in reverse chronological order. You can customize the severity of events and apply filters to selectively view events.

# **Starting the Events Console**

This section explains how to start the Administrator Web Console's **Events Console**.

# **Using the Events Button**

To start the **Events Console**, click the **Events** button in the Administrator Web Console toolbar, as shown in Figure 23.

#### ø

Figure 23: Events Button

If an events console is already open, subsequent clicks on this button bring the web console to the foreground.

#### **Example Events Console**

An example **Events Console** started from the web console is shown in Figure 24. The events are shown in a list starting with the most recent event at the top.

| IONA Adr | ministrator E | vents Consol | le - Microsoft Internet Explorer | <u>-0</u> 2                           |
|----------|---------------|--------------|----------------------------------|---------------------------------------|
| 🙆   Thre | eshold: Info  |              | Display 50 Events                |                                       |
| Date     | Time          | Severity     | Event Source                     | Event Name                            |
| 12/16/04 | 11:31 AM      | Info         | Management Server                | JMX.mbean.registered                  |
| 12/16/04 | 11:31 AM      | Info         | Management Server                | JMX.mbean.registered                  |
| 12/16/04 | 11:31 AM      | Info         | iona_services.management.server  | com.iona.management.ProcessRegistered |
| 12/16/04 | 11:31 AM      | Info         | Management Server                | JMX.mbean.registered                  |
| 12/16/04 | 11:31 AM      | Info         | Management Server                | JMX.mbean.registered                  |
| 12/16/04 | 11:31 AM      | Info         | Management Server                | JMX.mbean.registered                  |
| 12/16/04 | 11:31 AM      | Info         | iona_services.management.server  | com.iona.management.ProcessRegistered |
| 12/16/04 | 11:31 AM      | Info         | Management Server                | JMX.mbean.registered                  |
| 12/16/04 | 11:31 AM      | Info         | Management Server                | JMX.mbean.registered                  |
| 12/16/04 | 11:31 AM      | Info         | Management Server                | JMX.mbean.registered                  |
| 12/16/04 | 11:31 AM      | Info         | iona_services.management.server  | com.iona.management.ProcessRegistered |
| 12/16/04 | 11:31 AM      | Info         | Management Server                | JMX.mbean.registered                  |
| 12/16/04 | 11:31 AM      | Info         | Management Server                | JMX.mbean.registered                  |
| 12/16/04 | 11:31 AM      | Info         | Management Server                | JMX.mbean.registered                  |
| 12/16/04 | 11:31 AM      | Info         | iona_services.management.server  | com.iona.management.ProcessRegistered |
| 12/16/04 | 11-21 AM      | Info         | Management Server                | IMX mboan registered                  |
| ۲        |               |              |                                  | 🚝 Local intranet                      |

Figure 24: Events Console

# **Viewing Events**

This section explains how to use the Administrator Events Console. It includes the following:

- "Viewing Events in a Domain"
- "Refreshing the Event List"
- "Setting the Number of Events Displayed"
- "Setting the Event Threshold"
- "Information Displayed in the Event List"
- "Viewing Full Details of an Event"
- "Filtering Events"

#### Viewing Events in a Domain

Events are always shown on a per-domain basis. To view events from a different domain, start a web console connecting to the domain's management service and launch the events console from there. See "Before Starting the Web Console" for more details.

## **Refreshing the Event List**

The event display shows an up-to-date list of events when first started. The display is not updated automatically. To refresh the display, click the **Refresh** button in the toolbar, as shown in Figure 25.

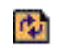

Figure 25: Refresh Button

#### Setting the Number of Events Displayed

To set the maximum number of events being retrieved from the management server, click the drop-down box at the **Display Events** field at the top of the console.

#### Setting the Event Threshold

The **Threshold** setting specifies the lowest severity of events that you want to include in the displayed list. There are four severities:

- Critical
- Error
- Warning
- Info

The highest event severity is Critical and the lowest is Info.

To set the events threshold, click the **Threshold** drop-down box at the top left of the console.

## Information Displayed in the Event List

The event list shows the following summary information about each event:

- Date and time of the event.
- Severity of the event.
- Agent that created the event.
- Name of the event.

#### Viewing Full Details of an Event

To get comprehensive details of a particular event, simply click the event in the event list. Figure 26 shows displays full details for a an event from an example Bank application. This application sends a ManagediBankAuthorisation.loginFailed event when a user login fails.

# **Filtering Events**

You can also customize the severity of events and apply filters to selectively view events by modifying **shared** filters for a domain. For more information, see "Management Service Configuration" on page 65.

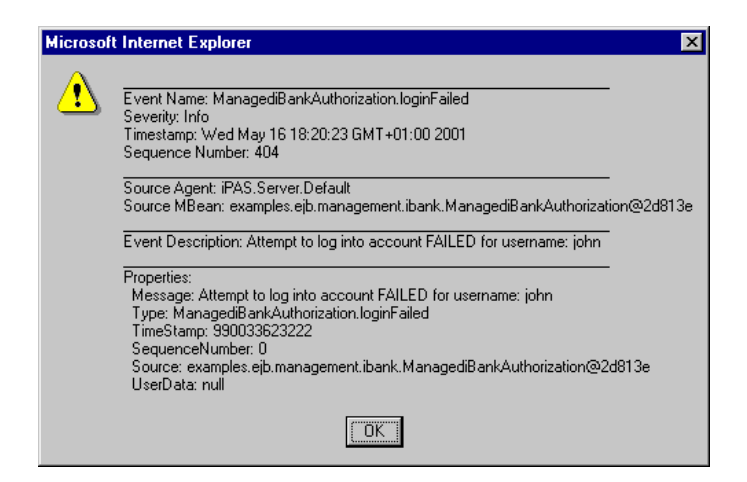

Figure 26: Full Details of an Event

# **Part III** Managing Configuration

# In this part

This part contains the following chapters:

| Finding Configuration Information | page 45 |
|-----------------------------------|---------|
| Managing Configuration Settings   | page 51 |
| Management Service Configuration  | page 65 |

# Finding Configuration

This chapter explains how to use the Orbix Configuration Authority to find information about Orbix configuration settings.

# **Orbix Configuration Authority**

This section introduces the Orbix Configuration Authority, shown in Figure 27. The Orbix Configuration Authority provides a web browser interface to descriptive information about all Orbix configuration settings. This section includes the following topics:

- "Orbix Configuration Authority components"
- "Orbix Configuration Authority icons"

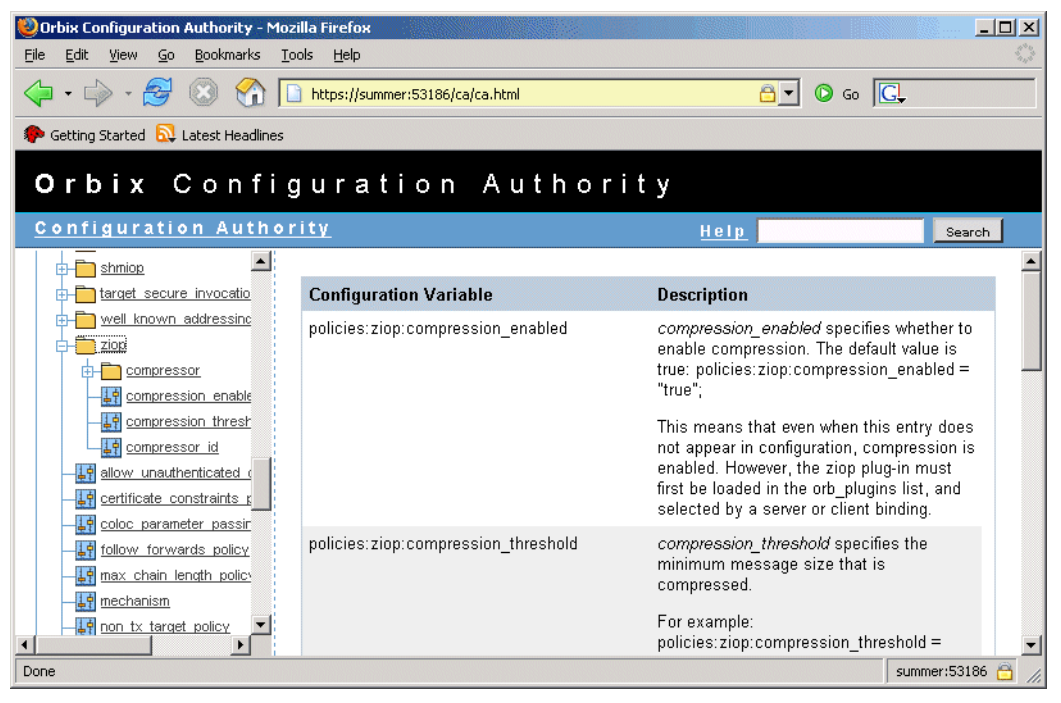

Figure 27: Orbix Configuration Authority

# Orbix Configuration Authority components

The Orbix Configuration Authority, as shown in Figure 27, is divided into three main areas.

| Navigation tree | The navigation tree, on the left of the<br>screen, is the starting point for<br>exploring for configuration information.<br>This is used to display a hierarchical list<br>of configuration namespaces and<br>variables. |
|-----------------|----------------------------------------------------------------------------------------------------|
| Details pane    | The details pane, on the right of the screen, displays information about the configuration variables associated with the selected node on the tree.                                                                      |
| Search box      | The <b>Search</b> box located at the top right<br>of the screen enables you to search for<br>information about configuration<br>variables containing a specified text<br>string.                                         |

# **Orbix Configuration Authority icons**

The icons used in the Orbix Configuration Authority are shown in Table 3.

| Icon | Description              |  |
|------|--------------------------|--|
| Ē    | Configuration namespace. |  |
| =    | Configuration variable.  |  |

 Table 3:
 Orbix Configuration Authority Icons.

# **Starting the Orbix Configuration Authority**

This section describes how to start the Orbix Configuration Authority from directly from your web browser. It includes the following:

- "Starting from your browser".
- "Troubleshooting".

**Note:** Before starting the Orbix Configuration Authority, check the steps described in "Before Starting the Web Console".

## Starting from your browser

To start the Orbix Configuration Authority, type the following URL in the **Address** field of your web browser:

http://localhost:53185/ca

You can start the web console by specifying the address of any management service host in your browser. To start the web console, use the following URL:

http://host:port\_number/Ca

The variable *host* is the name (or IP address) of the host that the domain's management service is running. The variable *port\_number* is the port number of the management service configured for this domain. The default port number is 53185.

Example addresses are:

http://localhost:53185/ca http://hamlet.myco.com:53185/ca http://192.165.146.12:53185/ca

In a secure domain, the default address is as follows:

https://hostname:53186/ca For for more details, see "Starting in a secure domain" on page 20.

#### Troubleshooting

The management service requires the following configuration setting for the web browser used by the Orbix Configuration Authority:

```
iona_services{
    management{
        policies:well_known_addressing_policy:http:addr_list =
        ["host:port-number", "localhost:port-number"];
     };
};
The variable my-host refers to your hostname; port-number refers to
```

the management service port number that is configured for your domain.

# **Viewing Configuration Information**

You can browse for information using the navigation tree and details pane. This section explains the following:

- "Viewing for all variables in a namespace"
- "Viewing for a specified variable"
- "Searching the Orbix Configuration Authority"
- "Viewing the entire contents"
- "Printing a hard copy"

#### Viewing for all variables in a namespace

To view information about all the variables contained in a specific namespace, click the namespace folder in the navigation tree.

This displays text descriptions for all the variables in that namespace in the right pane.

Figure 27 on page 45 shows the information displayed for the variables in the destinations namespace. This is used to configure the Java Messaging Service (JMS).

#### Viewing for a specified variable

To view information about a particular variable, drill down to the variable icon in the navigation tree. This displays a text description for the variable in the right pane.

Figure 28 shows the information displayed for the Comet:Service:NameService variable. This is used to configure the naming service used to bridge from CORBA to Microsoft COM (Common Object Model).

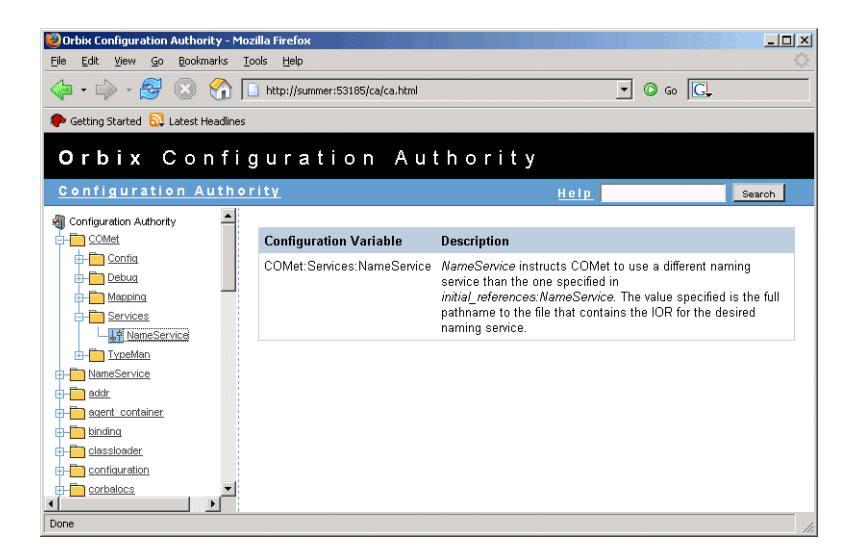

Figure 28: Viewing a Configuration Variable

# Searching the Orbix Configuration Authority

Use the **Search** box in the top right of the screen to search the Orbix Configuration Authority for all variable names that contain your specified search text.

For example, enter the text classloader to find all configuration variable that contain the text classloader in its name.

#### Viewing the entire contents

To view the entire contents of the Orbix Configuration Authority, press the **Search** button without typing in any search string. This displays all information about all Orbix configuration variables stored in the Orbix Configuration Authority.

## Printing a hard copy

Viewing the entire contents of the Orbix Configuration Authority displays all the information in a single HTML file, sorted alphabetically by configuration namespace. You can print the result of for a hard copy of all the information in the Orbix Configuration Authority.

**Note:** Ensure that your system is configured to print a Landscape orientation before printing the entire contents.

# Managing Configuration Settings

This chapter explains how to use the Orbix Configuration Explorer to manage your Orbix configuration settings in multiple domains.

The Orbix Configuration Explorer enables you to view, search for, and edit configuration settings. For details of how to find information about specific Orbix configuration settings, refer to "Finding Configuration Information". Alternatively, see the Orbix Configuration Reference.

# **Orbix Configuration Explorer**

This section introduces the Orbix Configuration Explorer, shown in Figure 29. It includes the following sections:

- "Orbix Configuration Explorer components"
- "Contents pane icons"
- "Toolbar icons"
- "Starting Orbix Configuration Explorer"

| 🖻 🔠 I 🍳                                                                                                    |                             |                                      |          |
|----------------------------------------------------------------------------------------------------|-----------------------------|--------------------------------------|----------|
| tents                                                                                                    | Details                     |                                      |          |
| Domains                                                                                                    | Name                        | Value                                | IDL Type |
| 🏮 secure-sample-domain                                                                                                    | domain                      | itconfig://IOR:010000002400000       | string   |
| - 🥥 demos                                                                                                    | orb_plugins                 | local_log_stream,iiop_profile,gi     | sequence |
|                                                                                                    | admin_plugins               | locator_adm,config_adm,ns_ad         | sequence |
| - Ø kdm admin                                                                                                    | admin_parser_name           | admin_parser.tcl                     | string   |
| - 🥏 IT_MgmtORB                                                                                                    | IT_LocatorReplicas          | iona_services.locator.summer=        | sequence |
| - Ø iona_services                                                                                                    | IT_NameServiceReplicas      | iona_services.naming.summer          | sequence |
| - a inurep_iui_pe                                                                                                    | itadmin_x509_cert_root      | f:\orbix\asp\6.2\etc\tls\x509\certs\ | string   |
| -Ø multicast demo                                                                                                    | IT ConfigRepositoryReplicas | iona services.config rep.summ        | sequence |
| Secure_jms_client     COMet     Dinding     plugins     deployer     url_protocols     url_protocols     url_otalancers     value_factories     initial_references |                             |                                      |          |

Figure 29: The Configuration View Tab

# Orbix Configuration Explorer components

The Orbix Configuration Explorer is divided into three main areas.

| Contents pane      | The <b>Contents</b> pane, on the left of the screen,<br>is the starting point for exploring your<br>configuration. This is used to display a<br>hierarchical list of configuration domains,<br>scopes, and namespaces. |
|--------------------|----------------------------------------------------------------------------------------------------|
| Details pane       | The <b>Details</b> pane, on the right of the screen,<br>displays the configuration variables<br>associated with the selected node on the tree,<br>and also enables you to edit these variables.                        |
|                    | Figure 29 shows a blank pane because a configuration domain has not been loaded yet.                                                                                                    |
| Menu and Toolbar   | The menu and toolbar, located at the top of<br>the screen, enable you to perform various<br>actions in a domain (for example, searching<br>your configuration, or modifying a<br>configuration setting).               |
| Note: In a file ba | and domain you can view and find                                                                                                    |

**Note:** In a file-based domain, you can view and find configuration settings. In a configuration repository domain, you can also create, modify and delete configuration settings.

# Contents pane icons

The icons used in the **Contents** pane are shown in Table 4.

Table 4:Navigation Tree Icons.

| Icon       | Description                      |
|------------|----------------------------------|
| $\bigcirc$ | Unloaded configuration domain.   |
|            | File-based configuration domain. |
| 1          | Configuration repository domain. |
|            | Configuration scope.             |
|            | Configuration namespace.         |

## **Toolbar icons**

The icons used in the Orbix Configuration Explorer toolbar are shown in Table 5.

Table 5:Toolbar Icons.

| Icon         | Description                       |
|--------------|-----------------------------------|
| 2            | Create a configuration scope.     |
|              | Create a configuration namespace. |
| <b>\$</b> \$ | Create configuration variable.    |
| ۹            | Find a configuration setting.     |
|              | Delete a configuration setting.   |
| ?            | Help.                             |

## **Starting Orbix Configuration Explorer**

To start Orbix Configuration Explorer, perform the following steps:

- 1. Change to the following directory: *install-dir*\asp\*version*\bin\
- 2. Enter the following command: itconfigexplorer

# **Viewing Configuration Settings**

You can view the contents of a domain using the navigation tree and details pane. This section explains the following:

- "Loading up a domain".
- "Drilling into the tree".
- "Viewing Configuration Variables".

#### Loading up a domain

Before you can view your configuration settings, you must first load up your selected domain in the navigation tree.

To load up a domain, click the domain in the navigation tree. The domain icon in the navigation tree changes to a loaded domain, and the variables in the root configuration scope are displayed in the details pane.

Figure 30 shows a loaded domain in the navigation tree, and the root level settings for this domain in the **Details** pane. In this case, the domain is a local file-based domain named my-domain.

# Viewing Configuration Scopes and Namespaces

You can view configuration scopes and namespaces in a domain by simply expanding or contracting the loaded domain in the navigation tree.

To expand a domain in the tree, click the + sign on the left. You can also double-click a the domain icon to expand it. For example, Figure 30 shows the result of double-clicking on the <code>my-domain</code> icon.

| 📧 IONA Configuration Explorer 6.2 |                          |                                |          |
|-----------------------------------|--------------------------|--------------------------------|----------|
| Domain Edit Help                  |                          |                                |          |
|                                   |                          |                                |          |
| Contents                          | Details                  |                                |          |
| 🖶 Domains                         | Name                     | Value                          | IDL Type |
| 🕀 🔚 my-domain                     | OTSTM_BACKUP_RESTAR      | f:\orbix\var\my-domain\dbs\    | string   |
| 📙 └ 💭 secure-sample-domain        | admin_plugins            | locator_adm,config_adm,n       | sequence |
|                                   | , IT_NameServiceReplicas | iona_services.naming.sum       | sequence |
|                                   | orb_plugins              | local_log_stream,iiop_profi    | sequence |
|                                   | IT_LocatorReplicas       | iona_services.locator.sum      | sequence |
|                                   | LOCAL_IFR_LOG_FILE       | f:\orbix\var\my-domain\logs\i  | string   |
|                                   | LOCAL_COMET_CACHE_F      | f:\orbix\var\my-domain\dbs\    | string   |
|                                   | OTSTM_RESTART_FILE       | f:\orbix\var\my-domain\dbs\    | string   |
|                                   | OTSTM_INITIAL_DISK_SIZE  | 2                              | string   |
|                                   | LOCAL_NODE_DAEMON        | IOR:0100000210000049           | string   |
|                                   | LOCAL_EVENT_LOG_FILE     | f:\orbix\var\my-domain\logs\   | string   |
|                                   | LOCAL_IFR_DB_HOME        | f:\orbix\var\my-domain\dbs\ifr | string   |
|                                   | MANAGEMENT_CLASSPATH     | f:\orbix\etc\domains\my-do     | string   |
|                                   | admin_parser_name        | admin_parser.tcl               | string   |
|                                   | OTSTM_INITIAL_DISK       | f:\orbix\var\my-domain\dbs\    | string   |
| Ready                             |                          |                                |          |
| Configuration                     |                          |                                |          |

Figure 30: Viewing Configuration Settings

#### Drilling into the tree

You can view sub-scopes and sub-namespaces by drilling further into the navigation tree. For example, the navigation tree in Figure 31 shows the contents of the iona\_services.management scope.

# **Collapsing the tree**

To close a tree node, click the - sign on the left, or double-click an expanded folder. For example, in Figure 31, double-click my-domain.

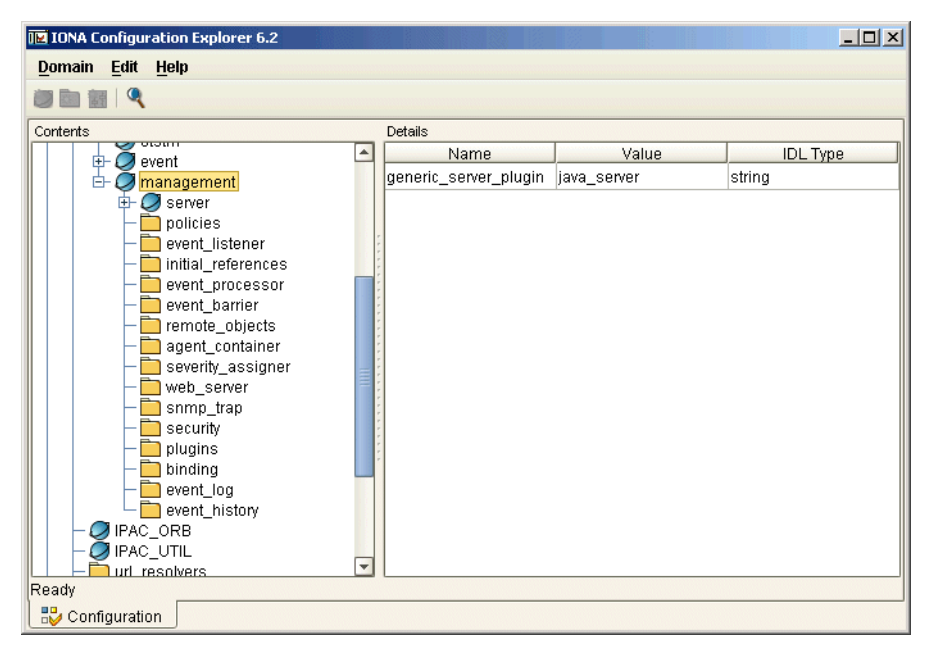

Figure 31: Viewing Configuration Scopes and Namespaces

#### **Viewing Configuration Variables**

The details pane on the right of the **Configuration View** displays the configuration variables contained directly within the currently selected scope or namespace.

To view a configuration variable in a domain, navigate to its scope or namespace in the navigation tree. The variable details appear in the details pane. For example, Figure 32 displays the variables contained in the event\_processor namespace, in the iona\_services:management scope. The details pane displays the variable name, value, and IDL type.

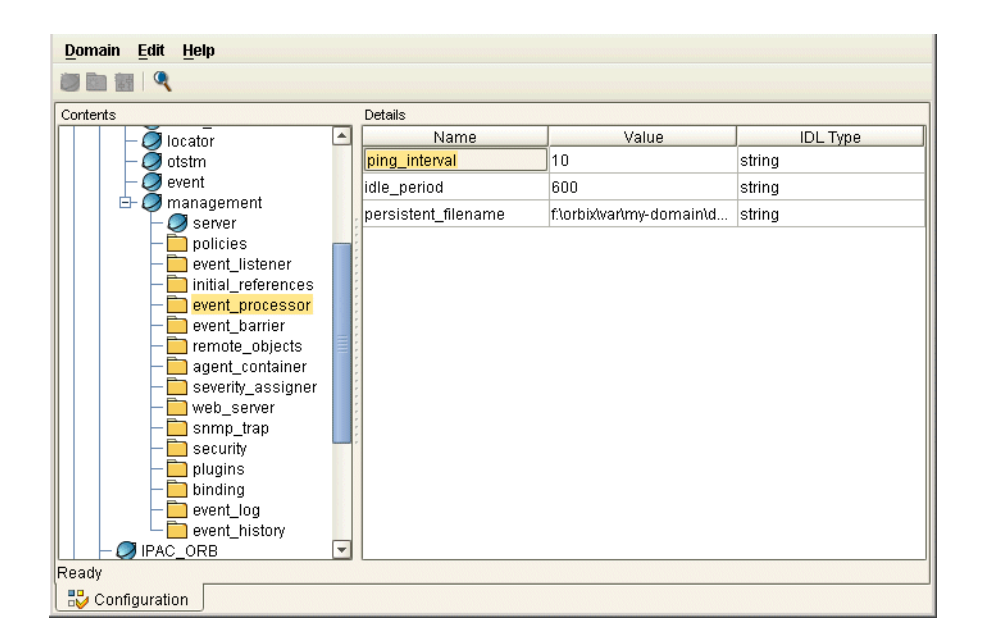

Figure 32: Viewing Configuration Variables

# **Finding Configuration Settings**

This section explains how to find configuration settings in a loaded domain. It includes the following:

- "Finding a text string in a domain"
- "Example search"
- "Performing repeat searches"

For details of how to load up a domain, see "Loading up a domain" on page 53.

#### Finding a text string in a domain

To search a domain for occurrences of a particular text string, perform the following steps:

| Step | Action                                                                                                    |
|------|----------------------------------------------------------------------------------------------------|
| 1    | Select your domain in the navigation tree.                                                                                                    |
| 2    | Select <b>Edit&gt;Find</b> from the main menu. The <b>Find</b> dialog appears, as shown in Figure 33.<br>Alternatively, click the <b>Find</b> button in the toolbar: |

| Step | Action                                                                                                    |
|------|----------------------------------------------------------------------------------------------------|
| 3    | Enter your chosen text in the <b>Find</b> text box.<br>Figure 33 shows a search for the string<br>web_server.                                                           |
| 4    | Press the <b>Find</b> button. Figure 34 shows the result<br>of this search. The web_server configuration<br>namespace and its configuration variables are<br>displayed. |

#### **Example search**

Figure 33 shows an example search in the **Find** dialog.

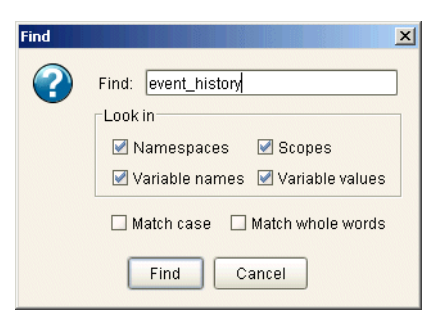

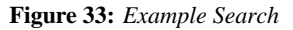

# Performing repeat searches

To repeat your last search, select **Edit>Find Again** from the main menu. Alternatively, press the **F3** button.

| 📧 IONA Configuration Explorer 6.2         |                     |                         |          |
|-------------------------------------------|---------------------|-------------------------|----------|
| <u>D</u> omain <u>E</u> dit <u>H</u> elp  |                     |                         |          |
|                                           |                     |                         |          |
| Contents                                  | Details             |                         |          |
| 🗈 🥥 node_daemon 🔄                         | Name                | Value                   | IDL Type |
| 🕀 🥥 locator                               | trim_interval       | 60000                   | string   |
| 🕀 🖉 otstm                                 | persistent_filename | f:\orbix\var\my-domain\ | string   |
| event<br>management                       | memory capacity     | 1000                    | strina   |
| E Server                                  |                     |                         |          |
| 🖶 🛅 policies                              |                     |                         |          |
| event_listener                            |                     |                         |          |
|                                           |                     |                         |          |
| event processor                           |                     |                         |          |
| - remote objects                          |                     |                         |          |
| - agent_container                         |                     |                         |          |
| — 🚞 severity_assigner                     | 2                   |                         |          |
| web_server                                |                     |                         |          |
| - snmp_trap                               | *                   |                         |          |
| security                                  |                     |                         |          |
| binding                                   |                     |                         |          |
| event log                                 |                     |                         |          |
| event_history                             |                     |                         |          |
| Searching - Variable: server_binding_list |                     |                         |          |
| Configuration                             |                     |                         |          |

Figure 34: Result of Example Search

# **Modifying Configuration Settings**

You can modify the contents of a domain using the navigation tree and details pane. This section explains how to modify configuration variable settings. It includes the following:

- "Loading up a domain"
- "Configuration variable settings"
- "Modifying configuration variables"

**Note:** You can modify settings in a configuration repository (CFR) domain only. You can not use this tool to modify settings in a file-based domain. You should edit your configuration file instead.

The default configuration settings are suitable for most environments. For detailed information about configuration settings, see "Finding Configuration Information".

#### Loading up a domain

Before you can modify your configuration settings, you must first load up your selected domain in the navigation tree.

To load up a domain, click the domain in the navigation tree. The domain icon in the navigation tree changes to a loaded domain, and the variables in the root configuration scope are displayed in the details pane.

Figure 35 shows a loaded configuration repository domain, named configrep\_domain, in the navigation tree. The root level settings for this domain are shown in the details pane.

**Note:** Your CFR must first be running before it can load up in the Orbix Configuration Explorer.

| Name       Value       IDL Type         Opmains       If AC_ORB       itconfig:/ilOR:01000002400000       string         IPAC_UTIL       IT_MgmtORB       locator_adm.config_adm.lfr_ad       sequence         IT_MgmtORB       Iona_services       o2k.data.root       f'te2alvar       string         Dynamic       plugins       locator_adm.config_adm.lfr_ad       sequence         OCMet       admin_parser_name       admin_parser.tcl       string         Dad_balancers       config.domain.name       configrep_domain       string         Intal_references       config.domain.owner       string       string         config.domain.secure       false       string       config.daemon.install       false         config.orbacus       false       boolean       sequence       sequence                                                                                                    | Contents                                         | Details                     |                                  |          |
|----------------------------------------------------------------------------------------------------|--------------------------------------------------|-----------------------------|----------------------------------|----------|
| Image: Second greep_domain       domain       itconfig:#IOR:010000002400000       string         Image: Image: | Domains                                          | Name                        | Value                            | IDL Type |
| IPAC_ORB       orb_plugins       local_log_stream,iiop_profile.gi       sequence         IPAC_UTIL       admin_plugins       locator_adm,config_adm,ifr_ad       sequence         Int_MgmtORB       o2k.data.root       ftv2awar       string         Ibiding       o2k.domain.root       ftv2avar       string         Ibiding       admin_parser_name       admin_parsertcl       string         Iurl_protocols       url_protocols       iona_services.locator=corbaloc1       sequence         Iurl_isold_balancers       config.domain.name       configrep_domain       string         Iurlal_references       config.domain.secure       false       string         config.daemon.install       false       boolean         export_config.orbacus       false       boolean         r_NameServiceReplicas       iona_services.naming=IOR:010       sequence                                                                                                    | 🖗 🔋 configrep_domain                             | domain                      | itconfig://IOR:010000002400000   | string   |
| IPAC_UTIL       admin_plugins       locator_adm,config_adm,lfr_ad       sequence         IT_MgmtORB       o2k data.root       ftve2awar       string         OCMet       o2k domain.root       ftve2awar       string         Dinding       admin_plageser.name       admin_parser.tcl       string         Url_protocols       config.domain.name       configrep_domain       string         Url_resolvers       config.domain.name       config.gomain.secure       false       string         initial_references       config.domain.secure       false       string       config.domain.comer         config.daemon.install       false       boolean       sequence       sequence         IT_NameServiceReplicas       iona_services.naming=IOR:010       sequence       sequence                                                                                                    | IPAC_ORB                                         | orb_plugins                 | local_log_stream,iiop_profile,gi | sequence |
| II_MgmIURB       o2k.data.root       fte2alvar       string         Iona_services       o2k.domain.root       fte2alvar       string         Ionding       o2k.domain.root       fte2alvar       string         Ionding       admin_parser_name       admin_parser.tcl       string         Int_LocatorReplicas       iona_services.locator=corbaloc1       sequence         Int_ersolvers       config.domain.name       configrep_domain       string         Intal_references       config.domain.owner       string       string         config.domain.secure       false       string         config.domain.secure       false       boolean         export_config.orbacus       false       boolean                                                                                                    | IPAC_UTIL IT_MgmtORB iona_services COMet binding | admin_plugins               | locator_adm,config_adm,ifr_ad    | sequence |
| COMet       o2k.domain.root       fte2alet       string         binding       admin_parser_name       admin_parser.tcl       string         url_protocols       config.domain.name       configrep_domain       string         url_resolvers       config.domain.name       configrep_domain       string         url_resolvers       config.domain.name       configrep_domain       string         config.domain.owner       string       config.domain.owner       string         config.daemon.install       false       string         export_config.orbacus       false       boolean         tr_NameServiceReplicas       iona_services.naming=IOR:010       sequence                                                                                                    |                                                  | o2k.data.root               | f:\e2a\var                       | string   |
| binding       admin_parser_name       admin_parser.tcl       string         plugins       IT_LocatorReplicas       iona_services.locator=corbaloci       sequence         url_protocols       config.domain.name       configrep_domain       string         ioad_balancers       config.domain.owne       config.domain.owne       string         initial_references       config.domain.oscure       false       string         config.daemon.install       false       boolean         export_config.orbacus       false       boolean         rT_NameServiceReplicas       iona_services.naming=IOR:010       sequence                                                                                                    |                                                  | o2k.domain.root             | f:\e2a\etc                       | string   |
| plugins       IT_LocatorReplicas       iona_services.locator=corbaloci       sequence         url_protocols       config.domain.name       configrep_domain       string         load_balancers       config.domain.owner       config.domain.owner       string         load_balancers       config.domain.owner       false       string         config.domain.secure       false       string         config.daemon.install       false       boolean         export_config.orbacus       false       boolean         IT_NameServiceReplicas       iona_services.naming=IOR:010       sequence                                                                                                    |                                                  | admin_parser_name           | admin_parser.tcl                 | string   |
| url_protocols       config.domain.name       configrep_domain       string         url_ersolvers       config.domain.type       cfr       string         load_balancers       config.domain.owner       string         linitial_references       config.domain.secure       false       string         config.domain.secure       false       boolean         export_config.orbacus       false       boolean         IT_NameServiceReplicas       iona_services.naming=IOR:010       sequence                                                                                                    | 🚞 plugins                                        | IT_LocatorReplicas          | iona_services.locator=corbaloc:i | sequence |
| Un_resulters       config.domain.type       cfr       string         Value_factories       config.domain.owner       string         Initial_references       config.domain.secure       false       string         config.domain.isell       false       boolean         export_config.orbacus       false       boolean         IT_NameServiceReplicas       iona_services.naming=IOR:010       sequence                                                                                                    | url_protocols                                    | config.domain.name          | configrep_domain                 | string   |
| value_factories       config.domain.owner       string         initial_references       config.domain.secure       false       string         config.daemon.install       false       boolean         export_config.orbacus       false       boolean         IT_NameServiceReplicas       iona_services.naming=IOR:010       sequence                                                                                                    | load balancers                                   | config.domain.type          | cfr                              | string   |
| initial_references       config.domain.secure       false       string         config.daemon.install       false       boolean         export_config.orbacus       false       boolean         IT_NameServiceReplicas       iona_services.naming=IOR:010       sequence                                                                                                    | 📩 value_factories                                | config.domain.owner         |                                  | string   |
| Image: Sample-domain     false     boolean       export_config.orbacus     false     boolean       IT_NameServiceReplicas     iona_services.naming=IOR:010     sequence                                                                                                    | initial_references                               | config.domain.secure        | false                            | string   |
| export_config.orbacus false boolean<br>IT_NameServiceReplicas iona_services.naming=IOR:010 sequence                                                                                                    | 🍽 🔚 sample-domain                                | config.daemon.install       | false                            | boolean  |
| IT_NameServiceReplicas iona_services.naming=IOR:010 sequence                                                                                                    |                                                  | export_config.orbacus       | false                            | boolean  |
|                                                                                                    |                                                  | IT_NameServiceReplicas      | iona_services.naming=IOR:010     | sequence |
| IT_ConfigRepositoryReplicas iona_services.config_rep=corba sequence                                                                                                    |                                                  | IT_ConfigRepositoryReplicas | iona_services.config_rep=corba   | sequence |

Figure 35: Loaded Configuration Repository Domain

# **Configuration variable settings**

You can modify configuration variable settings in the Configuration View details pane. For each configuration variable, the details pane provides the following text fields:

- Name
- Value
- IDL Type

## Modifying configuration variables

To modify configuration variable settings, perform the following steps:

| Step | Action                                                                                              |
|------|----------------------------------------------------------------------------------------------------|
| 1    | Expand your selected domain in the navigation tree.                                                 |
| 2    | Navigate to the appropriate scope or namespace. The contained variables appear in the details pane. |
| 3    | Click the appropriate text field in the details pane. This is shown in Figure 36.                   |
|      | or                                                                                                  |
|      | Click the <b>IDL Type</b> field to make a selection from the drop-down box.                         |
| 4    | Type your variable setting. Figure 36 shows setting a port number for the naming service.           |

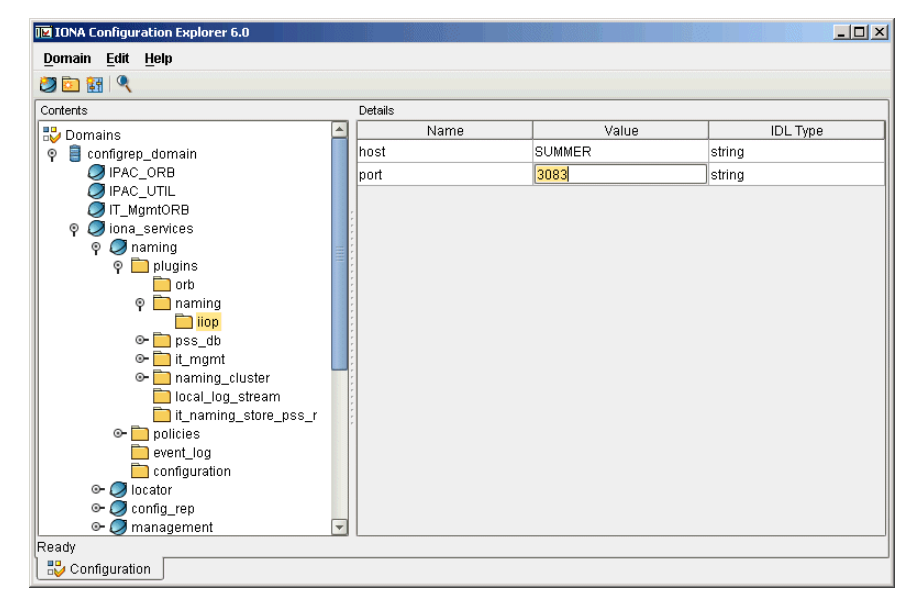

Figure 36: Modifying a Configuration Variable

# **Creating Configuration Settings**

You can create configuration settings using toolbar icons and the menu bar. This section explains how to create configuration scopes, namespaces, and variables. It includes the following:

- "Loading up a domain"
- "Creating scopes"
- "Creating namespaces"
- "Creating variables"

**Note:** You can create settings in a CFR domain only. You can not use this tool to create settings in a file-based domain. You should edit your configuration file instead.

#### Loading up a domain

Before you can create configuration settings, you must first load up your selected domain in the navigation tree.

To load up a domain, click the domain in the navigation tree. The domain icon in the navigation tree changes to a loaded domain, and the variables in the root configuration scope are displayed in the details pane, as shown in Figure 35 on page 59.

# **Creating scopes**

To create a configuration scope in a domain, perform these steps:

| Step | Action                                                                                          |
|------|-------------------------------------------------------------------------------------------------|
| 1    | Expand your selected domain in the navigation tree.                                             |
| 2    | Navigate to the configuration scope or namespace in which you want to create the scope.         |
| 3    | Click the Create a new scope button in the toolbar:                                             |
|      | Alternatively, you can select <b>Edit&gt;New Scope</b> in the main menu.                        |
| 4    | Type your chosen new scope name in the <b>Create a new scope</b> dialog, as shown in Figure 38. |
| 5    | Press Enter.                                                                                    |

| Create a | new scope      | × |
|----------|----------------|---|
| 3        | new_scope_name |   |
|          | OK Cancel      |   |

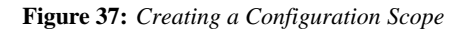

### **Creating namespaces**

To create a configuration namespace, perform the following steps:

| Step | Action                                                                                                    |
|------|----------------------------------------------------------------------------------------------------|
| 1    | Expand your selected domain in the navigation tree.                                                                       |
| 2    | Navigate to the configuration scope or namespace in which you want to create the namespace.                               |
| 3    | Click the <b>Create a new namespace</b> icon in the toolbar:                                                              |
|      | Alternatively, you can select <b>Edit&gt;New Namespace</b> in the main menu. Figure 38 shows the newly created namespace. |
| 4    | Click the new namespace name to edit it.                                                                                  |
| 5    | Type your chosen new namespace name.                                                                                      |
| 6    | Press Enter.                                                                                                    |

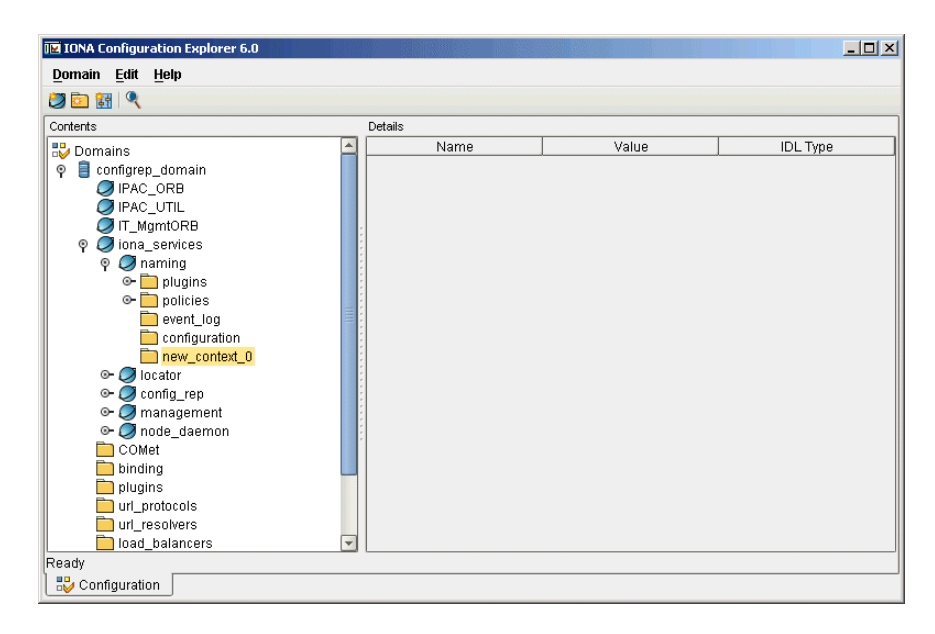

Figure 38: Creating a Configuration Namespace

# **Creating variables**

To create a configuration variable in a domain, perform the following steps:

| Step | Action                                                                                                    |  |  |
|------|----------------------------------------------------------------------------------------------------|--|--|
| 1    | Expand your selected domain in the navigation tree.                                                                                                    |  |  |
| 2    | Navigate to the configuration scope or namespace in which you want to create the variable.                                                                       |  |  |
| 3    | Click the <b>Create a new variable</b> icon in the toolbar:                                                                                                    |  |  |
|      | Alternatively, you can select <b>Edit&gt;New Variable</b> in the main menu. Figure 39 shows a newly created variable in the root scope of the production domain. |  |  |
| 4    | Populate the new variable fields in the details pane with settings.                                                                                              |  |  |
|      | Click the two text fields to type your settings. Click the <b>IDL Type</b> field to make a selection from the drop-down box.                                     |  |  |

| ontents                                                                                                    | Contents Details                                                                                                    |                                                                                                    |                                                                                                    |  |  |  |  |  |
|----------------------------------------------------------------------------------------------------|----------------------------------------------------------------------------------------------------|----------------------------------------------------------------------------------------------------|----------------------------------------------------------------------------------------------------|--|--|--|--|--|
| <ul> <li>Domains</li> <li>Pac_ORB</li> <li>IPAC_UTIL</li> <li>IT_MgmtORB</li> <li>OMet</li> <li>binding</li> <li>plugins</li> <li>url_protocols</li> <li>url_resolvers</li> <li>load_balancers</li> <li>value_factories</li> <li>lial_references</li> <li>sample-domain</li> </ul> | Name           domain         orb_plugins           admin_plugins         o2k data.root           new_variable_1         o2k.domain.root           admin_parser_name         IT_LocatorReplicas           config.domain.name         config.domain.name           config.domain.owner         config.domain.secure           config.domain.secure         config.domain.stall           export_config.orbacus         IT_NameServiceReplicas | Value<br>itconfig://IOR:010000024<br>local_log_stream,iiop_prof<br>locator_adm.config_adm,if<br>f\e2alvar<br>new_variable_1<br>f\e2aletc<br>admin_parser.tcl<br>iona_services.locator=corb<br>configrep_domain<br>cfr<br>false<br>false<br>false<br>false<br>false<br>iona_services.naming=IO | IDL Type<br>string<br>sequence<br>string<br>string<br>string<br>string<br>string<br>string<br>string<br>string<br>string<br>string<br>string<br>string<br>string<br>string<br>string<br>string<br>string<br>string<br>string<br>string<br>string<br>string<br>string<br>string<br>string<br>string<br>string<br>string |  |  |  |  |  |

Figure 39: Creating a Configuration Variable

# **Deleting Configuration Settings**

This section explains how to delete configuration namespaces, and variables. It includes the following:

- "Deleting scopes and namespaces"
- "Deleting variables"

**Note:** You can delete settings in a CFR domain only. You can not use this tool to delete settings in a file-based domain. You should edit your configuration file instead.

The default configuration settings are suitable for most environments. For detailed information about configuration settings, see "Finding Configuration Information".

#### **Deleting scopes and namespaces**

To delete configuration scopes or namespaces in a domain, perform the following steps:

| Step | Action                                                                                             |
|------|----------------------------------------------------------------------------------------------------|
| 1    | Expand your selected domain in the navigation tree.                                                |
| 2    | Navigate to the appropriate configuration namespace.                                               |
| 3    | Select <b>Edit&gt;Delete</b> in the main menu. Alternatively, you can press the <b>Delete</b> key. |

**Note:** Deleting a namespace deletes all the contained scopes or namespaces.

# **Deleting variables**

To delete configuration variables in a domain, perform the following steps:

| Step | Action                                                                                                    |  |  |
|------|----------------------------------------------------------------------------------------------------|--|--|
| 1    | Expand your selected domain in the navigation tree.                                                                                                  |  |  |
| 2    | Navigate to the appropriate configuration scope or namespace.                                                                                        |  |  |
| 3    | Click a variable field in the details pane.                                                                                                    |  |  |
| 4    | Select <b>Edit&gt;Delete</b> in the main menu. In Figure 40 the variable created in "Creating a Configuration Variable" on page 63 has been deleted. |  |  |

| 🔟 IONA Configuration Explorer 6.0 |                             |                                  |          |  |  |  |  |  |  |
|-----------------------------------|-----------------------------|----------------------------------|----------|--|--|--|--|--|--|
| Domain Edit Help                  |                             |                                  |          |  |  |  |  |  |  |
|                                   |                             |                                  |          |  |  |  |  |  |  |
| Contents Details                  |                             |                                  |          |  |  |  |  |  |  |
| 🔁 Domains                         | Name                        | Value                            | IDL Type |  |  |  |  |  |  |
| 🖗 📋 configrep_domain              | domain                      | itconfig://IOR:010000002400000   | string   |  |  |  |  |  |  |
| IPAC_ORB                          | orb_plugins                 | local_log_stream,iiop_profile,gi | sequence |  |  |  |  |  |  |
| IPAC_UTIL                         | admin_plugins               | locator_adm,config_adm,ifr_ad    | sequence |  |  |  |  |  |  |
| iona services                     | o2k.data.root               | f:\e2a\var                       | string   |  |  |  |  |  |  |
| COMet                             | o2k.domain.root             | f:\e2a\etc                       | string   |  |  |  |  |  |  |
| 📄 binding                         | admin_parser_name           | admin_parser.tcl                 | string   |  |  |  |  |  |  |
| plugins                           | IT_LocatorReplicas          | iona_services.locator=corbaloc:i | sequence |  |  |  |  |  |  |
| url_protocols                     | config.domain.name          | configrep_domain                 | string   |  |  |  |  |  |  |
| load balancers                    | config.domain.type          | cfr                              | string   |  |  |  |  |  |  |
| value_factories                   | config.domain.owner         |                                  | string   |  |  |  |  |  |  |
| initial_references                | config.domain.secure        | false                            | string   |  |  |  |  |  |  |
| ©                                 | config.daemon.install       | false                            | boolean  |  |  |  |  |  |  |
|                                   | export_config.orbacus       | false                            | boolean  |  |  |  |  |  |  |
|                                   | IT_NameServiceReplicas      | iona_services.naming=IOR:010     | sequence |  |  |  |  |  |  |
|                                   | IT_ConfigRepositoryReplicas | iona_services.config_rep=corba   | sequence |  |  |  |  |  |  |
|                                   |                             |                                  |          |  |  |  |  |  |  |
|                                   |                             |                                  |          |  |  |  |  |  |  |
| Ready                             |                             |                                  |          |  |  |  |  |  |  |
| 2 Configuration                   |                             |                                  |          |  |  |  |  |  |  |

Figure 40: Deleting a Configuration Variable

# Management Service Configuration

This chapter describes how to configure the Orbix management service. The management service is the central point of contact for management tools accessing managed applications (Administrator Web Console).

# **Management Service Configuration**

This section explains how the Orbix management service gets its configuration, and shows an example in the Orbix Configuration Explorer.

You can configure the Orbix management service by directly editing your configuration file. Configuration files are stored in the *install-dir*\etc\domains directory

#### Management service scope

The management service gets its configuration from the iona\_services:management configuration scope in your configuration
file.

If the configuration variables in the iona\_services:management scope are not configured correctly, the management service starts up, and sends warnings to the event log and standard error. Depending on the particular variable, a default value is used, or the feature is not enabled (for example, if a persistent filename is not configured, persistent storage is not enabled).

# Example configuration file

The following extract from a configuration file shows example configuration variables in the iona\_services:management scope:

```
management
{
    event_log:filters=["IT_MGMT_SVC=INFO_HI,WARN,ERR,FATAL"];
    plugins:local_log_stream:filename =
        "install-dir/var/domain-name/logs/mgmt_svc.log";
    .
    .
    .
    .
    .
};
```

This chapter explains how to use the iona\_services:management variables to configure management service features.

# **Orbix Configuration Explorer example**

Figure 41 shows management configuration variables in the Orbix Configuration Explorer.

For information about how to use the Orbix Configuration Explorer to manage configuration variables, see "Managing Configuration Settings".

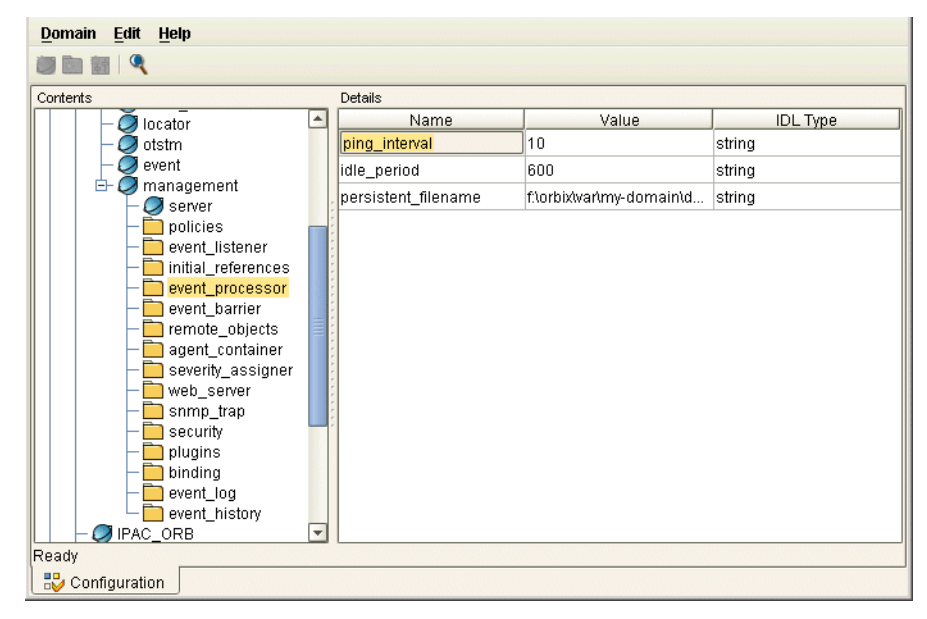

Figure 41: Orbix Configuration Explorer

# **Configuring the Event Log**

This section explains how to enable the event log for management service events, and how to send the event log output to a file.

## Configuring the event log filter

To enable event logging for the management service, you must set the required event severities for the IT\_MGMT\_SVC subsystem. You can specify these event severities using the event\_log\_filters configuration variable in the iona\_services:management configuration scope.

The following example shows a recommended default setting in a configuration file:

event\_log:filters="{IT\_MGMT\_SVC=INFO\_HI+WARN+ERROR+FATAL}";

The following setting enables logging for all management service events:

event\_log:filters = "{IT\_MGMT\_SVC=\*}";

## Sending the log output to a file

By default, Orbix logs event messages to a file. To change the location of this file, update the following variable in the iona\_services:management configuration scope:

```
plugins:local_log_stream:filename =
    "install-dir/var/domain-name/logs/mgmt_svc.log"
```

# Configuring the local log stream

When running the management service, if the configured log file does not appear, you might need to add the local\_log\_stream plugin to the orb\_plugins variable. For example:

```
orb_plugins = ["local_log_stream", "iiop_profile", "giop",
    "iiop", "ots"];
```

These configuration variables must be set correctly in order for the management service to write to the event log file.

# **Configuring Resource Agents**

This section describes how to configure resource agent files and resource agent timeouts for the management service.

You must set all configuration variables for the management service in the management configuration scope.

#### **Resource agents**

Managed server applications register a resource agent reference with the management service. This enables a managed server to be made available for management. Resource agent references are stored in your file system.

A resource agent is an interface to a JMX instrumentation plugin in a managed server. A resource agent is loaded into a managed server to export server MBean information to the management service and management consoles. A resource agent is the sole entry point into a managed server.

Resource agents are registered with the management service, using a unique name, when they are loaded. Resource agents normally unregister when their server terminates; however, abnormal termination can result in references remaining in your system.

#### Configuring a resource agent file

You can use the following variable to specify the name of the persistent file in which resource agent references are stored:

agent\_container:persistent\_filename =
"install-dir/var/domain-name/mgmt/persistent/agents";

If an agents file is not specified (or if the file can not be created) the persistent storage is disabled. This means that a restarted management service does not know about the registered resource agents.

#### Configuring resource agent timeouts

You can use the following variable to specify the timeout in seconds to wait between repeatedly pinging all agents to verify that they are running:

agent\_container:ping\_interval = "10";

You can specify a timeout value of any number greater than 0 seconds. The default value is 10 seconds.

# **Configuring Event Listeners**

Client applications requesting events from the management service can register an event listener, so that all events are passed to those clients immediately. This section explains how to configure support for event listeners in the management service.

You must set all configuration variables for the management service in the iona\_services:management configuration scope.

# Configuring an event listener file

Use the following variable to specify the persistent file in which event listener references are stored:

```
event_processor:persistent_filename =
"install-dir/var/domain-name/mgmt/persistent/listeners";
```

If a listeners file is not specified (or if the file can not be created), the persistent storage is disabled. This means that a restarted management service does not know about the registered event listeners.

## Configuring an event listener timeout

Use the following variable to specify the timeout in seconds to wait between repeatedly pinging all event listeners to verify that they are running:

event\_processor:ping\_interval = "10";

You can specify a timeout value of any number greater than 0 seconds. The default value is 10 seconds.
### **Configuring Event History**

This section explains how to configure an event history file, the event history memory capacity, and the interval at which event history is purged. You must set all configuration variable values for the management service in the management configuration scope.

### **Event history**

Events received by the management service from managed applications are stored in the file system, so that they can be retrieved later.

You can specify the event history capacity to prevent the system from becoming overloaded. The recommended capacity is 1000 events. You can also specify an interval after which the event history file is purged. The default interval is 10 minutes.

### Configuring an event history file

Use the following variable to specify the persistent file in which event history is stored:

```
event_history:persistent_filename =
    "install-dir/var/domain-name/mgmt/persistent/events";
```

If an events file is not specified (or if the file can not be created), the persistent storage is disabled.

### Configuring event history memory

Use the following variable to specify the number of events that are stored:

```
event_history:memory_capacity = "1000";
```

The default number of events is 1000. The maximum number of events is 4000. You must specify a positive value.

### Configuring event history purges

Use the following variable to specify the interval at which the event history is purged:

```
event_history:trim_interval = "600";
```

The default is  $_{\rm 600}$  seconds (10 minutes). You must specify a positive value.

### **Configuring Event Filters**

Client applications requesting events from the management service use a named event filter to maintain their own event severity mapping and event threshold values. This section explains how to specify event severity files, and an event threshold file.

### Configuring an event severity file

Use the following variable to specify where event severities are stored in the file system:

```
severity_assigner:persistent_filename =
    "install-dir/var/domain-name/mgmt/persistent/severities";
```

The severities file is an internally used archive.

### Configuring an event filter threshold file

Use the following variable to specify where event filter thresholds are stored in the file system:

```
event_barrier:persistent_filename =
    "install-dir/var/domain-name/mgmt/persistent/threshold";
```

The threshold file is an internally used archive.

### Configuring a default event severity file

You can also specify default event severity mapping using a default severity file. The event severities specified in this file apply to all new filters. The default event severity file is a pure text file, containing event name and event severity pairs, for example com.iona.management.testevent 0

#### **Event severities**

Valid event severities are represented by integers in the 0...3 range:

- 0 CRITICAL
- 1 ERROR
- 2 WARNING
- 3 INFO

Use the following variable to specify where the default event severity file is stored in your file system:

```
severity_assigner:default_filename =
    "install-dir\var\domain-name\mgmt\persistent\default_severities.
    txt";
```

### **Configuring Event Processing**

This section explains how to configure consolidated logging, an idle event period, and a logfile filter.

You must set all configuration variable values for the management service in the iona\_services:management configuration scope.

### **Consolidated logging**

Successive events with identical names and property values are treated as identical by a consolidated logging feature. This means that such follow-up events are eliminated and reported collectively at a later time (either after some delay, or before the next different event).

You should leave this consolidated event feature enabled, because it protects the system by reducing event numbers.

### Enabling consolidated logging

Use the following variable to control consolidated logging:

```
event_listener:consolidated_logging = "true";
```

The default setting is true.

### Configuring an idle event period

Idle event filters are removed and recreated internally in an identical state for further requests only. Use the following variable to specify the number of seconds an event filter is kept alive in memory:

event\_processor:idle\_period = "600";

### Configuring the logfile filter

The event log contains a human-readable log of all the management events that have passed through the logfile filter (a reserved system filter). The logfile filter is used by the management service to generate tab-separated text files.

Use the following variable to specify where these event log text files are stored in your system:

```
event_log:filename_base =
    "install-dir/var/domain-name/mgmt/logs/events";
```

These filenames are appended with the a timestamp in the standard format .*advMyyyyy*. For example: events.08102001

### **Configuring the Management Service Web Server**

The Administrator Web Console serves as a web browser interface for HTTP-based access to the management service. This section shows how to configure the web server for this browser interface.

### Configuring the web server

The web server's port number is specified by the web\_server:port\_number configuration variable in the iona\_services:management scope. The default value is 53185. If this variable or port number is not found, the web server is disabled.

### **Orbix Configuration Explorer example**

Figure 42 shows a configuration setting for the web server's port number in the Orbix Configuration Explorer.

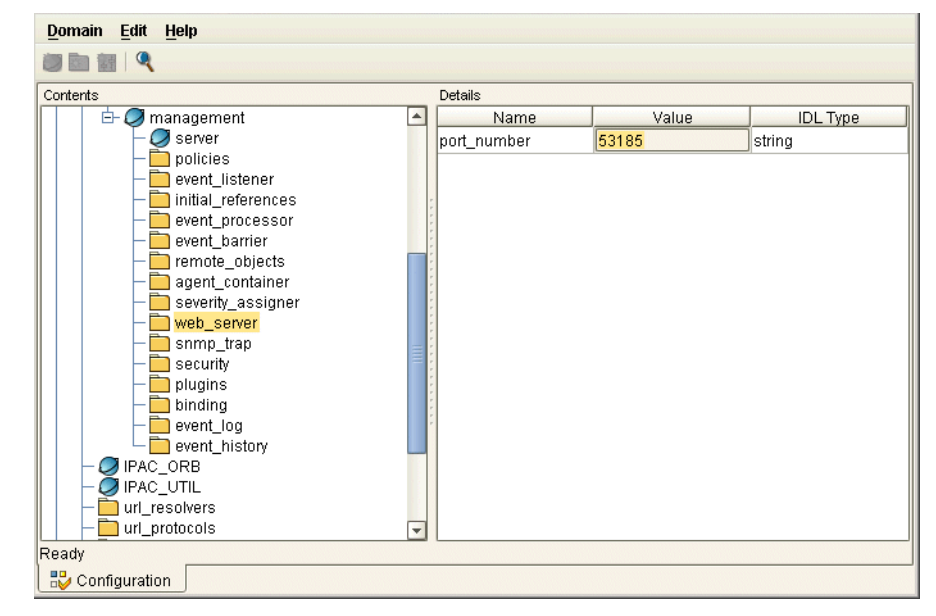

Figure 42: Orbix Configuration Explorer Example

# Part IV

## Integrating the Management Service

### In this part

This part contains the following chapters:

| Enterprise Performance Logging | page 75 |
|--------------------------------|---------|
| SNMP Integration               | page 85 |

## Enterprise Performance Logging

Micro Focus's performance logging plugins enable Orbix to integrate effectively with Enterprise Management Systems (EMS).

### Introduction

Performance logging plugins enable Orbix to integrate effectively with *Enterprise Management Systems* (EMS), such as IBM Tivoli<sup>™</sup>, HP OpenView<sup>™</sup>, CA Unicenter<sup>™</sup>, or BMC Patrol<sup>™</sup>. The performance logging plugins can also be used in isolation or as part of a bespoke solution.

Enterprise Management Systems enable system administrators and production operators to monitor enterprise-critical applications from a single management console. This enables them to quickly recognize the root cause of problems that may occur, and take remedial action (for example, if a machine is running out of disk space).

### Performance logging

When performance logging is configured, you can see how each Orbix server is responding to load. The performance logging plugins log this data to file or syslog. Your EMS (for example, IBM Tivoli) can read the performance data from these logs, and use it to initiate appropriate actions, (for example, issue a restart to a server that has become unresponsive, or start a new replica for an overloaded cluster).

### **Example EMS integration**

Figure 43 shows an overview of the Orbix Tivoli integration at work. In this example, a restart command is issued to an unresponsive server.

In Figure 43, the performance log files indicate a problem. The Orbix Tivoli Provider uses the log file interpreter to read the logs. The provider sees when a threshold is exceeded and fires an event. The event causes a task to be activated in the Tivoli Task Library. This task restarts the appropriate server.

This chapter explains how to manually configure the Orbix performance logging plugins. It also explains the format of the Orbix performance logging messages.

For details on how to integrate your EMS environment with Orbix, see the guide for your EMS.

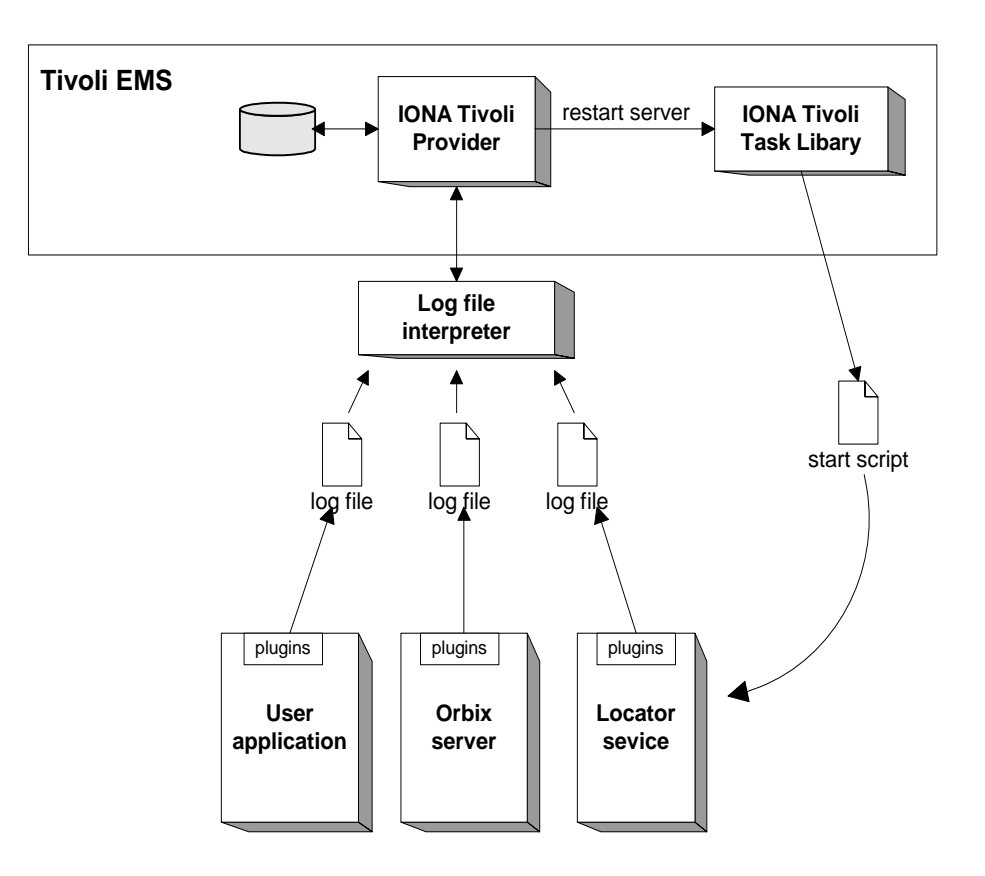

Figure 43: Overview of an Orbix and IBM Tivoli Integration

### **Configuring Performance Logging**

This section explains how to manually configure performance logging. This section includes the following:

- "Performance logging plugins".
- "Monitoring Orbix requests".
- "Logging to a file or syslog".
- "Monitoring clusters".
- "Configuring a server ID".
- "Configuring a client ID".
- "Monitoring the Orbix work queue".
- "Configuring performance logging with the GUI".

**Note:** You can also use the **Orbix Configuration** GUI (itconfigure command) to configure performance logging automatically. The manual configuration gives you more fine-grained control.

### Performance logging plugins

The performance logging component consists of three plugins:

 Table 6:
 Performance logging plugins

| Plugin                  | Description                                                                                                    |
|-------------------------|----------------------------------------------------------------------------------------------------|
| Response time<br>logger | Monitors response times of requests as they<br>pass through the Orbix binding chains. This<br>can be used to collect response times for<br>CORBA, RMI-IIOP or HTTP calls. |
| Request counter         | Performs the same function for Artix as the Response time logger does for Orbix.                                                                                          |
| Response time collector | Periodically harvests data from the response<br>time logger and request counter plugins and<br>logs the results.                                                          |
| MBean monitor           | Periodically harvests statistics associated<br>with MBean attributes (for example,<br>monitoring the length of the ORB work<br>queue).                                    |

### **Monitoring Orbix requests**

You can use performance logging to monitor both Orbix server and client requests.

#### Monitoring server requests

To monitor Orbix server requests, perform the following configuration steps:

1. Add it\_response\_time\_logger to the servlet binding list for the server you wish to instrument. For example:

```
binding:servlet_binding_list= [
    "it_response_time_logger + it_servlet_context + it_character_encoding
    + it_locale + it_naming_context + it_exception_mapping + it_http_sessions
    + it_web_security + it_servlet_filters + it_web_redirector + it_web_app_activator "
];
```

2. Add it\_response\_time\_logger to the server binding list for the server. For example:

binding:server\_binding\_list=[

```
"it_response_time_logger+it_naming_context+CSI+j2eecsi+OTS+it_security_role_mapping",
    "it_response_time_logger+it_naming_context+OTS+it_security_role_mapping",
    "it_response_time_logger+it_naming_context + CSI+j2eecsi+it_security_role_mapping",
    "it_response_time_logger+it_naming_context+it_security_role_mapping",
    "it_response_time_logger+it_naming_context", "it_response_time_logger"
];
```

3. Add it\_response\_time\_logger to the orb\_plugins list for the server. For example:

```
orb_plugins=[
```

```
"it_servlet_binding_manager", "it_servlet_context",
"it_http_sessions", "it_servlet_filters", "http",
"it_servlet_dispatch", "it_exception_mapping", "it_naming_context",
"it_web_security", "it_web_app_activator",
"it_default_servlet_binding", "it_security_service", "it_character_encoding",
"it_locale", "it_classloader_servlet", "it_classloader_mapping",
"it_web_redirector", "it_deployer",
"it_response_time_logger".
```

```
];
```

#### Monitoring client requests

To monitor Orbix client requests, add it\_response\_time\_logger to the client binding list for the server. For example:

```
binding:client_binding_list = [
"it_response_time_logger+DemoOS+OTS+POA_Coloc", "it_response_time_logger+DemoOS+POA_Coloc",
"it_response_time_logger+OTS+POA_Coloc", "it_response_time_logger+POA_Coloc",
    "it_response_time_logger+DemoOS+OTS+GIOP+IIOP",
    "it_response_time_logger+DemoOS+GIOP+IIOP", "it_response_time_logger+OTS+GIOP+IIOP",
    "it_response_time_logger+GIOP+IIOP", "it_response_time_logger"
];
```

### Logging to a file or syslog

You can configure the collector plugin to log data either to a file or to syslog. The configuration settings for logging to a file depends on whether your application is written in C++ or Java:

#### C++ configuration

The following example configuration for a C++ application results in performance data being logged to

/var/log/my\_app/perf\_logs/treasury\_app.log every 90 seconds:

```
plugins:it_response_time_collector:period = "90";
plugins:it_response_time_collector:filename =
"/var/log/my_app/perf_logs/treasury_app.log";
```

If you do not specify the response time period, it defaults to 60 seconds.

#### Java configuration

Configuring the Java collector plugin is slightly different from the C++ collector) because the Java collector plugin makes use of Apache Log4J. Instead of setting

plugins:it\_response\_time\_collector:filename, you set the
plugins:it\_response\_time\_collector:log\_properties to use Log4J, for
example:

```
plugins:it_response_time_collector:log_properties = ["log4j.rootCategory=INFO, A1",
  "log4j.appender.A1=com.iona.management.logging.log4jappender.TimeBasedRollingFileAppender",
  "log4j.appender.A1.File=/var/log/my_app/perf_logs/treasury_app.log",
  "log4j.appender.A1.MaxFileSize=512KB",
  "log4j.appender.A1.layout=org.apache.log4j.PatternLayout",
  "log4j.appender.A1.layout.ConversionPattern=%d{ISO8601} %-80m %n"
];
```

#### Logging to a syslog daemon

You can configure the collector to log to a syslog daemon or Windows event log, as follows:

```
plugins:it_response_time_collector:system_logging_enabled
    = "true";
plugins:it_response_time_collector:syslog_appID =
    "treasury";
```

The syslog\_appid enables you to specify your application name that is prepended to all syslog messages. If you do not specify this, it defaults to iona.

### Monitoring clusters

You can configure your EMS to monitor a cluster of servers. You can do this by configuring multiple servers to log to the same file. If the servers are running on different hosts, the log file location must be on an NFS mounted or shared directory.

Alternatively, you can use syslogd as a mechanism for monitoring a cluster. You can do this by choosing one syslogd to act as the central logging server for the cluster. For example, say you decide to use a host named teddy as your central log server. You must edit the /etc/syslog.conf file on each host that is running a server replica, and add a line such as the following:

# Substitute the name of your log server
user.info @teddy

Some syslog daemons will not accept log messages from other hosts by default. In this case, it may be necessary to restart the syslogd on teddy with a special flag to allow remote log messages.

You should consult the man pages on your system to determine if this is necessary and what flags to use.

### Configuring a server ID

You can configure a server ID that will be reported in your log messages. This server ID is particularly useful in the case where the server is a replica that forms part of a cluster.

In a cluster, the server ID enables management tools to recognize log messages from different replica instances. You can configure a server ID as follows:

```
plugins:it_response_time_collector:server-id =
    "Locator-1";
```

This setting is optional; and if omitted, the server ID defaults to the ORB name of the server. In a cluster, each replica must have this value set to a unique value to enable sensible analysis of the generated performance logs.

### Configuring a client ID

You can also configure a client ID that will be reported in your log messages. Specify this using the client-id configuration variable, for example:

```
plugins:it_response_time_collector:client-id =
    "my client app";
```

This setting enables management tools to recognize log messages from client applications. This setting is optional; and if omitted, it is assumed that a server is being monitored.

### Monitoring the Orbix work queue

The it\_mbean\_monitoring plug-in enables you to periodically harvest statistics associated with MBean attributes. This plug-in can be used to monitor the work queue MBean associated with a particular ORB. Work queues are used to control the flow incoming requests.

To monitor an ORB work queue MBean, perform the following steps:

1. Add it\_mbean\_monitoring to the orb\_plugins list of the ORB whose work queue you wish to monitor.

```
orb_plugins = ["local_log_stream", "iiop_profile",
    "giop", "iiop", "it_mbean_monitoring"];
```

2. When it\_mbean\_monitoring is on your orb\_plugins list, you can enable monitoring of the ORB work queue using the following variable:

plugins:it\_mbean\_monitoring:workqueue = "true";

3. The MBean attributes that are monitored by the plug-in are sampled periodically. The sampling interval is specified in milliseconds using the following variable:

plugins:it\_mbean\_monitoring:sampling\_period = "100";

 The response time collector plug-in is used to periodically log the MBean data. You must specify the following variables for the collector:

```
plugins:it_response_time_collector:period = "10";
```

#### C++ applications

```
plugins:it_response_time_collector:filename =
"testing_mbeans.log";
```

#### Java applications

```
plugins:it_response_time_collector:log_properties =
["log4j.rootCategory=INFO, A1",
"log4j.appender.A1=com.iona.management.logging.log4jappender.TimeBasedRollingFileAppender",
"log4j.appender.A1.File=Z:\\art\\var\\filedomain\\logs\\mbean_monitoring_perf.log",
    "log4j.appender.A1.MaxFileSize=512KB",
"log4j.appender.A1.layout=org.apache.log4j.PatternLayout",
"log4j.appender.A1.layout.ConversionPattern=%d{ISO8601} %-80m %n1"];
```

For more information, see also "MBean log message formats".

# Configuring performance logging with the GUI

The **Orbix Configuration** GUI tool (itconfigure command) automatically generates performance logging configuration for the Orbix services. The generated server-id defaults to the following format:

domain-name\_service-name\_hostname (for example, mydomain\_locator\_myhost)

### **Logging Message Formats**

This section describes the logging message formats used by Orbix and related products. It includes the following:

- "Orbix log message format".
- "Artix log message format".
- "MBean log message formats".
- "MBean log message formats".

### Orbix log message format

Performance data is logged in a well-defined format. For Orbix applications, this format is as follows:

YYYY-MM-DD HH:MM:SS server=ServerID [operation=name] count=n avg=n max=n min=n int=n oph=n

| Argument  | Description                                                                                   |
|-----------|-----------------------------------------------------------------------------------------------|
| server    | The server ID of the process that is logging the message.                                     |
| operation | The name of the operation for CORBA invocations or the URI for requests on servlets.          |
| count     | The number of operations of invoked (IIOP).                                                   |
|           | or                                                                                            |
|           | The number of times this operation or URI was logged during the last interval (HTTP).         |
| avg       | The average response time (milliseconds) for this operation or URI during the last interval.  |
| max       | The longest response time (milliseconds) for this operation or URI during the last interval.  |
| min       | The shortest response time (milliseconds) for this operation or URI during the last interval. |
| int       | The number of milliseconds taken to gather the statistics in this log file.                   |
| oph       | Operations per hour.                                                                          |

 Table 7:
 Orbix log message format arguments

### Artix log message format

The format for Artix log messages is as follows:

```
YYYY-MM-DD HH:MM:SS server=ServerID [namespace=nnn
service=SSS port=ppp operation=name] count=n avg=n
max=n min=n int=n oph=n
```

| Table 8: | Artix log | message | format | arguments |
|----------|-----------|---------|--------|-----------|
|----------|-----------|---------|--------|-----------|

| Argument  | Description                                               |
|-----------|-----------------------------------------------------------|
| server    | The server ID of the process that is logging the message. |
| namespace | An Artix namespace.                                       |
| service   | An Artix service.                                         |
| port      | An Artix port.                                            |

The combination of namespace, service and port above denote a unique Artix endpoint. The description for the remainder of the fields are the same as for Orbix messages.

### MBean log message formats

The format for the mbean monitoring log message is as follows:

```
12004-09-23 15:24:17,093
monitored_object=full-object-name-for-mbean
object_alias=user-friendly-name count=n avg=n max=n min=n
period=n
```

| monitored_object | The MBean being monitored (for example,<br>DefaultDomain:type=AutoWorkqueue,orb=_it_o<br>rb_id_1,name=Workqueue_1). |
|------------------|----------------------------------------------------------------------------------------------------|
| object_alias     | A user-friendly name for MBean being<br>monitored (for example, test.management.<br>logging_mbeans.ORBWorkQueue).   |
| count            | The number of times the MBean attribute has been sampled during this logging period.                                |
| avg              | The average value for the attribute being monitored.                                                                |
| max              | The maximum value for the attribute being monitored.                                                                |
| min              | The minimum value for the attribute being monitored.                                                                |
| period           | The sampling interval specified in milliseconds.                                                                    |

 Table 9:
 MBean log message format arguments

### Simple life cycle message formats

The server also logs simple life cycle messages. All servers share the following common format.

YYYY-MM-DD HH:MM:SS server=*serverID* status=*current\_status* 

| Table 10: Simple life cycle mess | age format arguments |
|----------------------------------|----------------------|
|----------------------------------|----------------------|

| Argument | Description                                                                                                    |
|----------|----------------------------------------------------------------------------------------------------|
| server   | The server ID of the process that is logging the message.                                                        |
| status   | A text string describing the last known status of the server (for example, starting_up, running, shutting_down). |

## **SNMP Integration**

This chapter describes the Orbix support for SNMP (Simple Network Management Protocol). It introduces basic SNMP concepts, and explains how to set up and configure the Orbix management service for integration with third-party SNMP management tools.

### Introduction to SNMP

Orbix provides support for integration with SNMP (Simple Network Management Protocol). SNMP is the Internet standard protocol for managing nodes on an IP network. Orbix provides a gateway between the Orbix management service and SNMP applications (for example, HP OpenView<sup>TM</sup>). Events received from the management service are converted into SNMP management information. This section introduces the key concepts, and includes the following:

- "SNMP".
- "SNMP managers and agents".
- "Management Information Base".
- "SNMP operations".
- "SNMP management tools".
- "Orbix SNMP agent".

### **SNMP**

*Simple Network Management Protocol (*SNMP) is the Internet standard protocol for managing nodes on an IP network. SNMP can be used to manage and monitor all sorts of equipment (for example, network servers, routers, bridges, and hubs). You need to be familiar with some basic SNMP concepts to use Orbix's SNMP integration.

### SNMP managers and agents

The two key components in internet management are *managers* and *agents*. An SNMP manager is a console that enables an administrator to perform network management tasks. An SNMP manager is sometimes also referred to as a *Network Management Station* (NMS).

An SMNP agent is device running software that understands SMNP and interfaces with the actual device being managed. A manager controls an agent by invoking operations on the agent. The SNMP manager–agent model is shown in Figure 44.

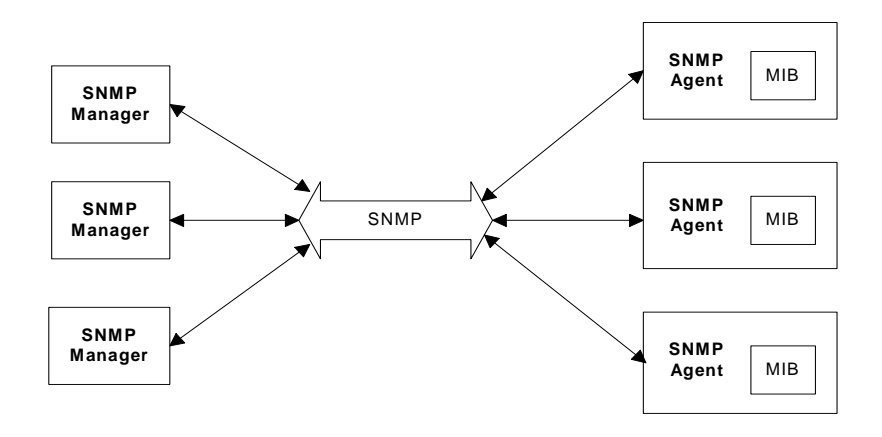

Figure 44: The SNMP Manager-Agent Model.

The SNMP protocol specifies how data is transferred between a manager and an agent. It specifies the format and meaning of messages exchanged by the manager and agent.

### **Management Information Base**

*Management Information Base* (MIB) is the standard that specifies the data managed by a SNMP agent. MIB defines the data that a manager can request from an agent, and the actions permitted on this data.

A *MIB file* is a database of objects that can be managed using SNMP. It has a hierarchical structure, similar to a DOS or UNIX directory tree. It contains both pre-defined values and values that can be customized. A MIB is the most basic element in network management.

### **SNMP** operations

There are five primitive SNMP operations, sometimes referred to as *Protocol Data Units* (PDUs). These are the different kinds of messages that can be sent over an network using SNMP:

- GetRequest
- GetNextRequest
- GetResponse
- SetRequest
- Trap

A manager can issue GetRequest, GetNextRequest, and SetRequest messages to access single or multiple object variables. A managed agent can send a GetResponse message to complete the GetRequest, GetNextRequest, Or SetRequest.

An agent can also send an event notification, called a Trap, to a manager in order to notify the occurrence of specific events (for example, a system exception, or when a managed server terminates unexpectedly).

### **SNMP** management tools

There are several available software packages that can use SNMP to interact with any agent for which a valid MIB is available. Examples of such general-purpose SNMP management tools are OpenView from Hewlett Packard, and UniCenter from Computer Associates. These SNMP management tools are widely used in large organizations. These tools provide a common management console to manage all resources on an organization's network.

To simplify discussions, all examples in this chapter use Hewlett Packard's OpenView as the administrator's SNMP management tool. However, you can use your preferred SNMP management tool with Orbix.

### **Orbix SNMP agent**

The MIB and the SNMP agent supplied with Orbix enable integration into your SNMP management consoles.

For more information about the MIB file supplied with Orbix, see "Installing the Orbix MIB file".

### **Orbix SNMP Integration**

Orbix provides a gateway between the Orbix management service and SNMP management applications.

This support enables you to monitor instrumented Orbix applications using third-party management consoles (for example, HP OpenView). This is especially useful if third-party management consoles are already used to monitor hardware or network configuration in your system.

From the point of view of an SNMP management application, the Orbix SNMP gateway can simply be treated as an SNMP agent on the network. This section includes the following:

- "SNMP integration".
- "SNMP gateway".
- "SNMP gateway plugin".

**Note:** Orbix currently does not support get and set operations. Orbix currently supports SNMP traps only.

### **SNMP** integration

Events received from the Orbix management service are converted into SNMP management information. This information is sent to designated hosts as SNMP traps, which can be received by any SNMP managers listening on the hosts. In this way, Orbix enables SNMP managers to monitor Orbix-based systems.

Orbix supports SNMP version 1 and 2 traps only.

### **SNMP** gateway

Orbix provides an SNMP gateway between the management service and SNMP managers. Figure 45 shows the steps in this process:

- 1. Orbix events received by the management service are passed on to the SNMP gateway.
- 2. The information extracted from the events are converted to SNMP traps using the MIB designed for Orbix applications.
- 3. The SNMP traps are then sent to a list of hosts on which SNMP managers are running.

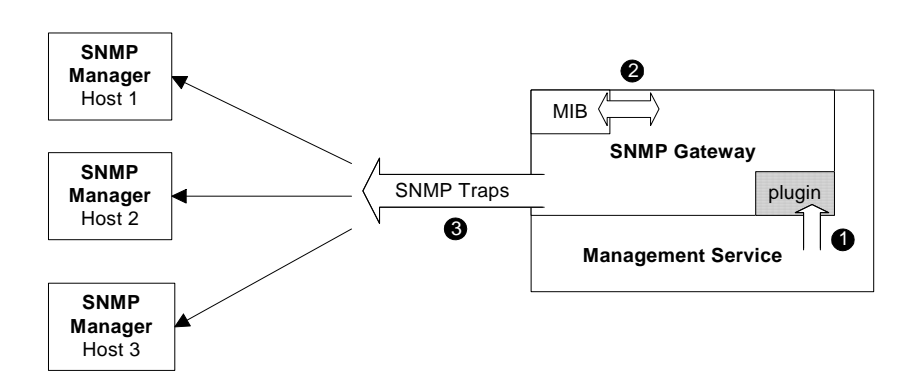

Figure 45: Overview of the SNMP Gateway

This diagram gives a simplified view of this process. The SNMP manager on each host also uses the Orbix MIB file to translate the SNMP trap information into text names and values that it can understand.

### **SNMP** gateway plugin

The SNMP gateway plugs into the management service, as shown in Figure 45. The SNMP gateway enables Orbix events to be sent from the management service to specific SNMP manager hosts as SNMP traps.

### **Configuring the SNMP Gateway**

This section explains how to configure the Orbix SNMP gateway. It explains the following:

- "Configuring the SNMP gateway plugin".
- "Specifying SNMP managers".
- "SNMP manager list format".
- "Specifying SNMP management events".
- "Specifying SNMP event severities".
- "Specifying severities using the command line".
- "Installing the Orbix MIB file".

### Configuring the SNMP gateway plugin

To enable the management service to load the SNMP plugin, add the following variable in the iona\_services:management:server scope:

ms\_plugins = ["webconsole", "snmp"];

### Specifying SNMP managers

You can specify the SNMP managers that you wish to access by setting the snmp\_trap:managers\_list configuration variable in the iona\_services:management scope. This variable specifies the list of all SNMP managers to which you wish to send the SNMP trap.

For example:

This example list contains two entries, and specifies sending traps to two SNMP managers.

### **SNMP** manager list format

The format of each entry in the SNMP trap manager list is as follows:

"hostname:port\_number:Community\_name:SNMP\_protocol\_version"

The *hostname* specifies the host on which the SNMP manager is running.

The  ${\it port\_number}$  is the port that the SNMP manager uses to listen for traps.

The *community\_name* specifies the SNMP community in which the SNMP managers are listening. An SNMP manager can listen in a number of *communities*, which are like user groups. In this

example, the SNMP managers will only receive events if they are listening with the community name public. This is the default in most SNMP installations.

The *SNMP\_protocol\_version* can be set to either 1 or 2.

### Specifying SNMP management events

You can specify which management events get sent to the SNMP gateway before they are sent on as traps to the SNMP managers.

The management service receives management events from various managed servers. It forwards these management events to a number of registered listeners using one or more event filters. These event filters assign a priority to each event and forward or discard the events based on priority.

Using this mechanism, you can control which events are sent to the subscribers registered with a particular filter. The SNMP Gateway uses an event filter called *SNMPFilter*.

### **Example SNMP management events**

An example application permits management events all beginning with the following prefix:

com.bigcompany.myapp

An administrator wishes to pass all of these events to the SNMP gateway but block all others. This means changing the default severity assignments. Management events are assigned a severity in the range 0 (Critical) to 3 (Information).

For more information about management events and filters, see "Managing Events in the Web Console".

### Specifying SNMP event severities

To specify event severities for the example management event, you must to perform the following steps:

- Ensure that the default severity for the filter is set to 3 (Information).
- 2. Set the severity of all events whose names begin with the string com.bigcompany.myapp to 2 (Warning).
- Set the filter's threshold to 3. This means that the filter will permit all events with severity less than 3. In this case, only events whose names begin with the string com.bigcompany.myapp will be sent to the SNMP Gateway.

# Specifying severities using the command line

You can specify event severities for the example management events using a simple command-line tool as follows:

| Step | Action                                                                                                    |
|------|----------------------------------------------------------------------------------------------------|
| 1    | Set the environment for your domain, and ensure that<br>all services including the management service are<br>running, and configured to load the SNMP gateway<br>plugin. |
| 2    | Start the command line tool as follows:                                                                                                    |
|      | java itiadmin.command -ORBdomain_name mydomain<br>You can get help at any time by typing help.                                                                           |
| 3    | Check the default severity for the SNMP gateway filter.                                                                                                    |
|      | itiadmin.command> default_severity show -filter<br>SNMPFilter 3                                                                                                    |
| 4    | Assign a severity of 2 to any events whose names begin with com.bigcompany.myapp:                                                                                        |
|      | itiadmin.command> severity modify com.bigcompany.myapp<br>2 -filter SNMPFilter                                                                                           |
| 5    | Modify the threshold to pass only events whose<br>severities are less than 3 (that is, permit only Warning=2,<br>Error=1 or Critical=0 events).                          |
|      | itiadmin.command> threshold modify 3 -filter SNMPFilter                                                                                                    |

### Installing the Orbix MIB file

A Management Information Base (MIB) file is a database of objects that can be managed using SNMP. Orbix provides the iona\_admin\_mib.txt file, which describes the MIB for Orbix. This is file available in the following directory:

*install-dir*/asp/*Version*/doc/admin/

You should install the iona\_admin\_mib.txt file using your chosen third party management console (for example, HP OpenView). For information on how to import a MIB file, please consult the documentation for your chosen third-party console.

**Note:** SNMP is an unreliable protocol. If you are generating management events that are intended for an SNMP-based management console, you should continue to emit the event periodically until the cause of the error or event has been acknowledged or reset.

## Glossary

#### Administration

All aspects of installing, configuring, deploying, monitoring, and managing a system.

#### **Application Server**

A software platform that provides the services and infrastructure required to develop and deploy middle-tier applications. Middle-tier applications perform the business logic necessary to provide web clients with access to enterprise information systems. In a multi-tier architecture, an application server sits beside a web server or between a web server and enterprise information systems. Application servers provide the middleware for enterprise systems.

#### CORBA

Common Object Request Broker Architecture. An open standard that enables objects to communicate with one another regardless of what programming language they are written in, or what operating system they run on.

#### Configuration

A specific arrangement of system elements and settings.

#### Controlling

The process of modifying the behavior of running software components, without stopping them.

#### **Details Pane**

The display pane on the right hand side of the Administrator Web Console user interface.

#### Deployment

The process of distributing a configuration or system element into an environment.

#### Domain

An abstract grouping of managed server processes and hosts within a physical location. Processes within a domain share the same configuration and distributed application infrastructure. A domain is equivalent to an Orbix configuration domain.

#### EJB

Enterprise Java Beans. Oracle's architecture for the development and deployment of reusable, object-oriented, middle-tier components. EJBs can be either session beans or entity beans. EJB enables the implementation of a multi-tier, distributed object architecture. See

http://www.oracle.com/technetwork/java/index.html/

#### Event

An occurrence of interest, which is emitted from a managed entity.

#### Host

Generic term used to describe a computer, which runs parts of a distributed application.

#### Installation

The placement of software on a computer. Installation does not include Configuration unless a default configuration is supplied.

#### Instrumentation

Code instructions that monitor specific components in a system (for example, instructions that output logging information on screen.) When an application contains instrumentation code, it can be managed using a management tool such as Administrator.

#### Invocation

A request issued on an already active software component.

#### J2EE

Java 2 Enterprise Edition. An environment for developing and deploying enterprise applications. The J2EE platform consists of services, application programming interfaces (APIs), and protocols that provide the functionality for developing multi-tiered, Web-based applications.

#### JRE

Java Runtime Environment. A subset of the Java Development Kit required to run Java programs. The JRE consists of the Java Virtual Machine, the Java platform core classes and supporting files. It does not include the compiler or debugger.

#### JMX

Java Management Extensions. Sun's standard for distributed management solutions. JMX provides tools for building distributed, Web-based solutions for managing devices, applications and service-driven networks.

#### **Managed Application**

An abstract description of a distributed application, which does not rely on the physical layout of its components.

#### Managed Entity

A generic manageable component. Managed entities include managed domains, servers, containers, modules, and beans.

#### **Managed Server**

A set of replicated managed processes. A managed process is a physical process which contains an ORB and which has loaded the management plugin. The managed server can be an EJB application server, CORBA server, or any other instrumented server that can be managed by Administrator.

#### Managed Process.

A physical process which contains an ORB and which has loaded the management plugin.

#### Management

To direct or control the use of a system or component. Sometimes used in a more general way meaning the same as Administration.

#### MBean

A JMX term used to describe a generic manageable object.

#### Monitoring

Observing characteristics of running instances of software components. Monitoring does not change a system.

#### **Navigation Trail**

A linear list of managed servers on top of Details View, which shows the path taken to the currently displayed managed entity.

#### **Navigation Tree**

The tree on the left hand side of the Administrator Web Console and Orbix Configuration Explorer.

#### ORB

CORBA Object Request Broker. This is the key component in the CORBA architecture model. It acts as the middleware between clients and servers.

#### **Process MBean**

The is the first-level MBean that is exposed for management of an application. It is the starting point for navigation through an application in the Administrator Web Console

#### **Runtime Administration, Runtime Management**

Encompasses the running, monitoring, controlling and stopping of software components.

#### SNMP

Simple Network Management Protocol. The Internet standard protocol developed to manage nodes on an IP network. It can be used to manage and monitor all sorts of devices (for example, computers, routers, and hubs)

#### Starting

The process of activating an instance of a deployed software component.

#### Stopping

The process of deactivating a running instance of a software component.

#### Web Services

Web services are XML-based information exchange systems that use the Internet for direct application-to-application interaction. These systems can include programs, objects, messages, or documents.

#### Web Services Container

A Web services container provides an environment for deploying and running Web services. A Web services container is typically deployed and runs in an application server.

#### XML

Extensible Markup Language. XML is a simpler but restricted form of Standard General Markup Language (SGML). The markup describes the meaning of the text. XML enables the separation of content from data. XML was created so that richly structured documents could be used over the web. See <a href="http://www.w3.org/XML/">http://www.w3.org/XML/</a>

## Index

### Α

Administrator Web Console managed server icons 26 navigating 23 agent\_container:persistent\_filename 67 agent\_container:ping\_interval 68 Apache Log4J, configuration 78 applications monitoring 29 architecture Management Web Console 11 Orbix Configuration Explorer 13 attributes setting server 32 viewing server 31 automatic work queues 35

### В

browser caching 25 recommended versions 19 browsers, recommended versions 19

### С

C++ configuration 78 client-id 80 commands domain-name\_env 19 start\_domain-name\_services 20 configuration namespaces creating 61 deleting 63 modifying 58 viewing 54 configuration repository domain 52 configuration scope iona\_services: management 65 configuration scopes creating 61 deleting 63 modifying 58 viewing 54 configuration variables Apache Log4J, 78 creating 62 deleting 64 modifying 59 viewing 55 consolidated logging, configuring 71 CORBA, definition 93

### D

default instrumentation, enabling 30 details pane Management Web Console 24 refreshing 25 documentation .pdf format 4 updates on the web 4 domain-name\_env command 19 domains definition 8, 29, 93

### Ε

EJB, definition 93 EMS, definition 75 Enterprise Management Systems 75 event\_barrier: persistent\_filename 70 event filters, for management service 70 event history, for management service 69 event\_history:memory\_capacity 69 event\_history:persistent\_filename 69 event\_history:trim\_interval 69 event\_listener: consolidated\_logging 71 event log configuring 66 sending output to a file 66 event log 66 event log, filter 66 event\_log:filename\_base 71 EventLog MBean 37 event\_processor:idle\_period 71 event\_processor:persistent\_filename 68 event\_processor:ping\_interval 68 events full details, viewing 41 monitoring 39 refreshing 41 setting threshold 41 severities, SNMP 90 viewing 40 **Events Console** starting 39

### F

file-based domain 52 filters, event management service log 66 Filters attribute 38

### Н

https, starting the console 20

### I

IBM Tivoli integration 75 icons Administrator server 26 Management web console toolbar 26 Orbix Configuration Authority 46 **Orbix Configuration Explorer 52** IDL Type field 59 IIOP 8 IncomingRequests attribute 36 IncomingRequestThroughput parameter 37 instrumentation, definition 9,94 iona\_admin\_mib.txt file 91 iona\_services: management scope 65 itconfigure tool 76 IT\_MGMT\_SVC subsystem 66 it\_reponse\_time\_logger 77, 78

### J

J2EE, definition 94 Java configuration 78 JMX 30 JMX, definition 94

### L

life cycle message formats 83 Log4J, configuration 78 log file interpreter 75 logging filters 37 logging message formats 81 log\_properties 79

### Μ

managed applications monitoring 29 managed servers Administrator icons 26 definition 29 drilling into 31 viewing 30 management scope 65 management service configuring 65 overview 8 Management Web Console managing servers 29 overview 10 starting 19, 20 toolbar icons 26 MBean monitor 77 **MBeans** definition 30 Process MBean 95 MBeans, definition 95 MIB definition 86

### Ν

navigation tree

Management Web Console 23 New Window button 25 Number of threads 36

### 0

operations, invoking 33 ORB, definition 95 ORB core management 35 Orbix Configuration Authority 45 icons 46 starting 46 Orbix Configuration Explorer 51 icons 52 Orbix Configuration GUI 76 orb\_plugins 67, 78 OutgoingRequests attribute 36

### Ρ

performance logging 75 plugins: it\_mgmt: managed\_server\_id: na me 30 plugins: it\_response\_time\_collector: clientid 80 plugins: it\_response\_time\_collector: filena me 78 plugins: it\_response\_time\_collector: log\_p roperties 79 plugins: it\_response\_time\_collector: period 78 plugins: it\_response\_time\_collector: serve r-id 80 plugins:it\_response\_time\_collector:syslog \_appID 79 plugins:it\_response\_time\_collector:syste m\_logging\_enabled 79 plugins: local\_log\_stream: filename 67 plugins: orb: is\_managed 30 policies: well\_known\_addressing\_policy: ht tp: addr\_list 21, 47 policies: well\_known\_addressing\_policy: ht tps:addr\_list 21 Process MBean 95 Process MBean, definition 30

### R

Refresh button 25 Request counter 77 Request throughput 36 resource agents configuring for the management service 67 Response time collector 77 Response time logger 77 running 83

### S

SamplePeriodBegan attribute 37 SamplePeriodEnded attribute 37 SamplingInterval attribute 37 secure domain

logging into 22 starting the console 20 server\_binding\_list 77 server-id 80 server ID, configuring 79 server load 35 server logging 37 servers viewing 30 servlet\_binding\_list 77 severity\_assigner: default\_filename 70 severity\_assigner:persistent\_filename 70 shutting\_down 83 SNMP agent 85 configuration 89 definition 85, 95 event severities 90 gateway 88 Management Information Base 86 manager 85 plugin 88 snmp\_trap:manager\_list 89 start\_domain-name\_services command 20 starting\_up 83

### Т

Thread pool size 36 Thread queue length 36 Tivoli integration 75 Tivoli Task Library 75 TotalNumberOfThreadsInUse attribute 36 TotalQueueLength attribute 36 TotalThreadPoolSize attribute 36

### U

Update operation 37

### V

viewLog operation 37

### W

web browser caching 25 recommended versions 19 web server for management service 72 web\_server: port\_number 72 Web Services, definition 95

### Х

XML, definition 96

Orbix Management User Guide 101